/inritsu

# <u>MP1800A/MP1797A 40G Jitter</u>

Signal Quality Analyzer/Jitter Analyzer

| Discover What's Possible™ | 40G Duick Start Quide (litter)                  | ∕ınritsu                |
|---------------------------|-------------------------------------------------|-------------------------|
| IP                        | Anritsu Corporation<br>Network Measurement Divi | ision                   |
|                           | Jan 25th, 2008                                  |                         |
|                           |                                                 |                         |
|                           | Quick Start Guid                                | 9                       |
| MP180                     | 0a / Mp1797a 40                                 | )G Jitter               |
|                           |                                                 |                         |
|                           |                                                 | <u>MBP-1SG080456-00</u> |
|                           |                                                 |                         |

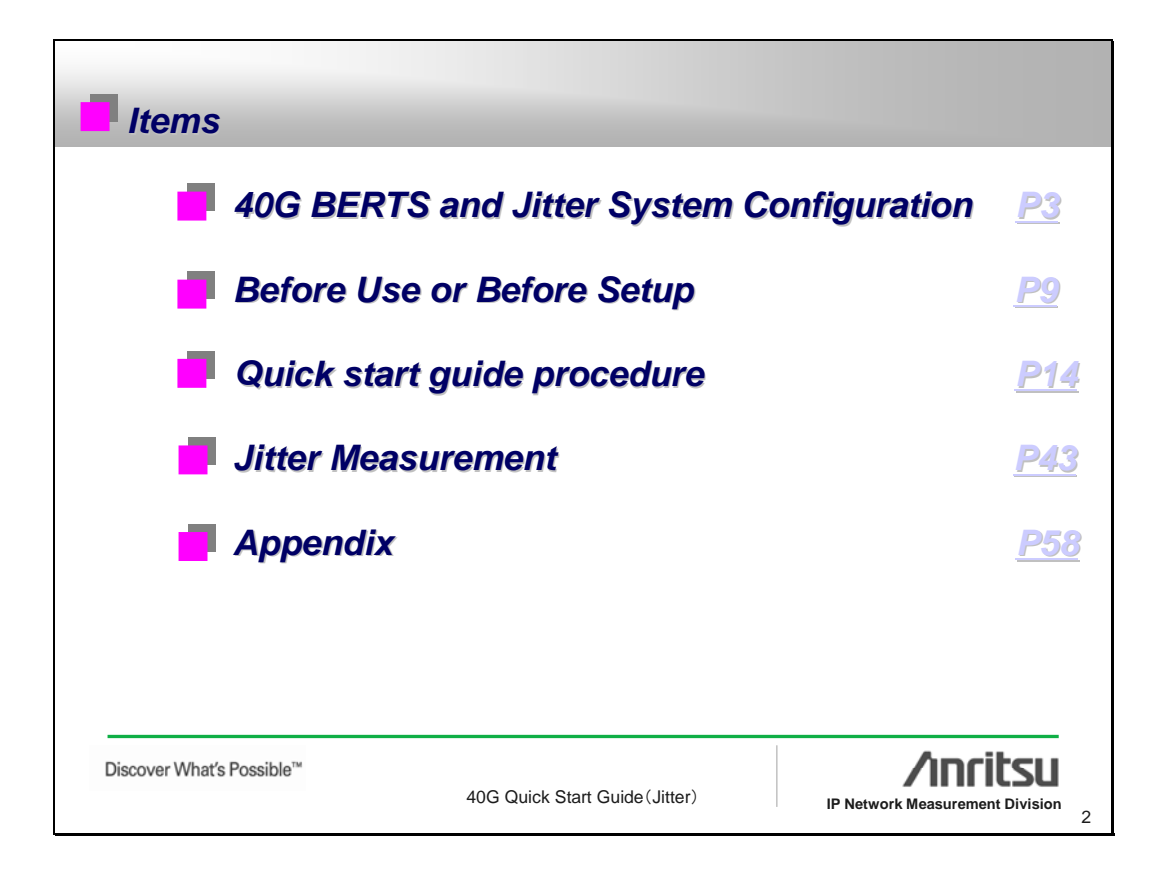

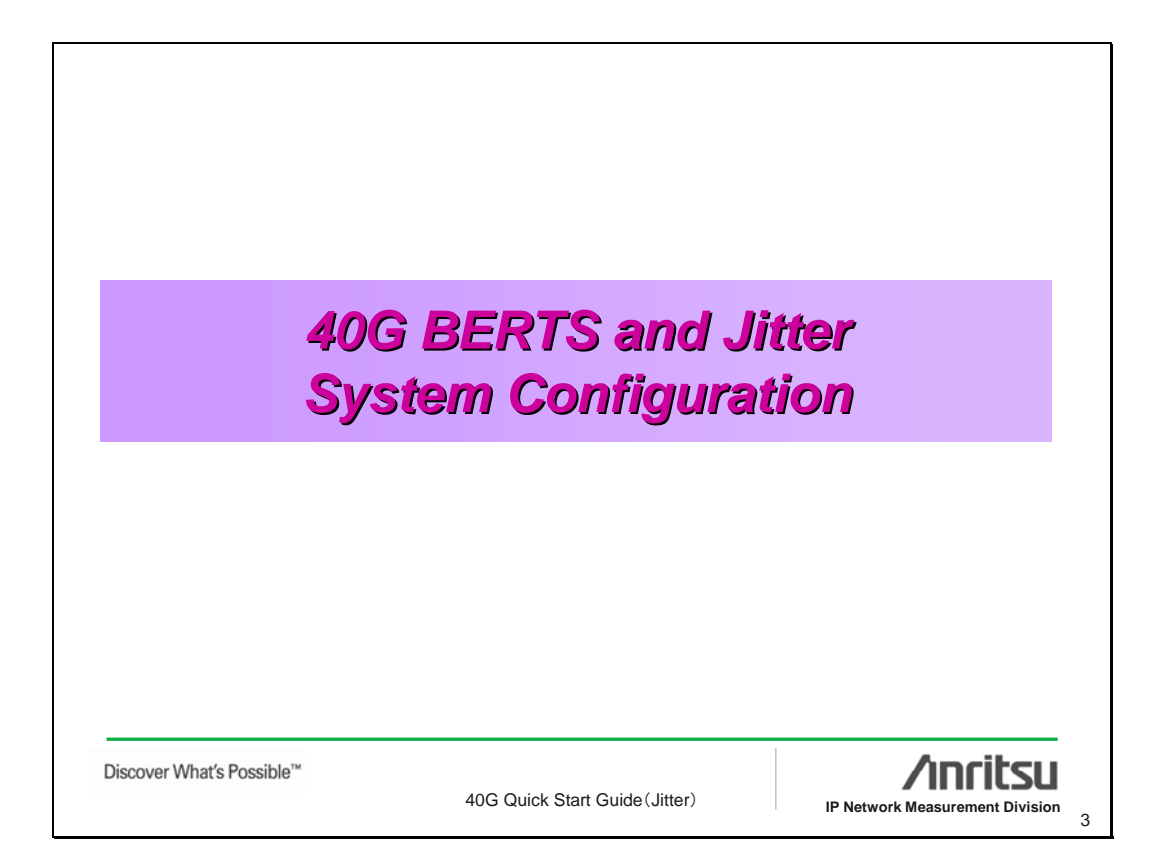

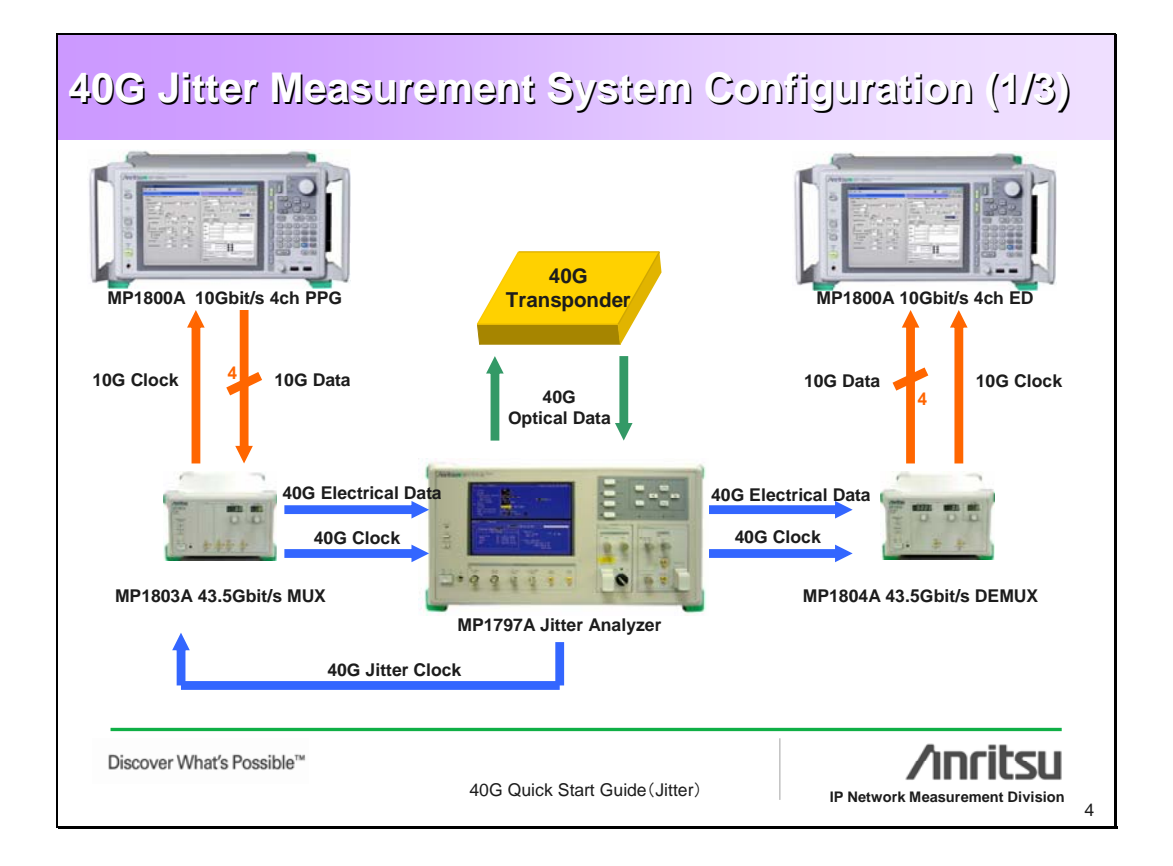

| MP1797A Jitter Ana          | alyzer                                             |                                                              |
|-----------------------------|----------------------------------------------------|--------------------------------------------------------------|
|                             | Operation Frequency<br>Jitter modulation frequence | : 39.81312G bit/s<br>43.0184 G bit/s<br>cy: up to 320MHz     |
| MP1797A 40G Jitter Analyzer | Optical output power<br>Optical input sensitivity  | : 0 – 3 dBm (typical)<br>: -10 dBm (BER 10 <sup>-12</sup> )  |
|                             | Measurement items                                  | : Jitter generation,<br>Jitter transfer,<br>Jitter tolerance |
|                             |                                                    |                                                              |
|                             |                                                    |                                                              |
|                             |                                                    |                                                              |

| 40G BER Measure                 | ment S                                                                                                    | ystem Config                                   | Juration (3/3)                  |  |  |  |
|---------------------------------|----------------------------------------------------------------------------------------------------|------------------------------------------------|---------------------------------|--|--|--|
| 43.5G bit/s BERT System         | 43.5G bit/s BERT System                                                                                            |                                                |                                 |  |  |  |
| <b>Operation Frequency</b>      | : 25G to 43                                                                                                    | 3.5G bit/s                                     |                                 |  |  |  |
| Data Output level               | : 2.0V fix<br>: 1.00 to 2.                                                                                         | 60V ( with option 01                           | )                               |  |  |  |
| Input sensitivity               | :>=100mV                                                                                                    | (70mV typical)                                 |                                 |  |  |  |
| Evaluation pattern              | : PRGM ( 5<br>: PRBS ( 2                                                                                           | 512Mbits)<br><sup>N</sup> -1:N=7, 9, 11, 15, 2 | 20, 23, 31 )                    |  |  |  |
| other features : Cross<br>Burst | other features : Cross point adjust (with option 01)<br>Burst Signal measurement for optical circulation loop test |                                                |                                 |  |  |  |
| 106                             | MP1800A                                                                                                    | MP1803A, / MP1804A                             | MP1800A                         |  |  |  |
| Discover What's Possible™       | 40G Quick S                                                                                                    | Start Guide (Jitter)                           | IP Network Measurement Division |  |  |  |

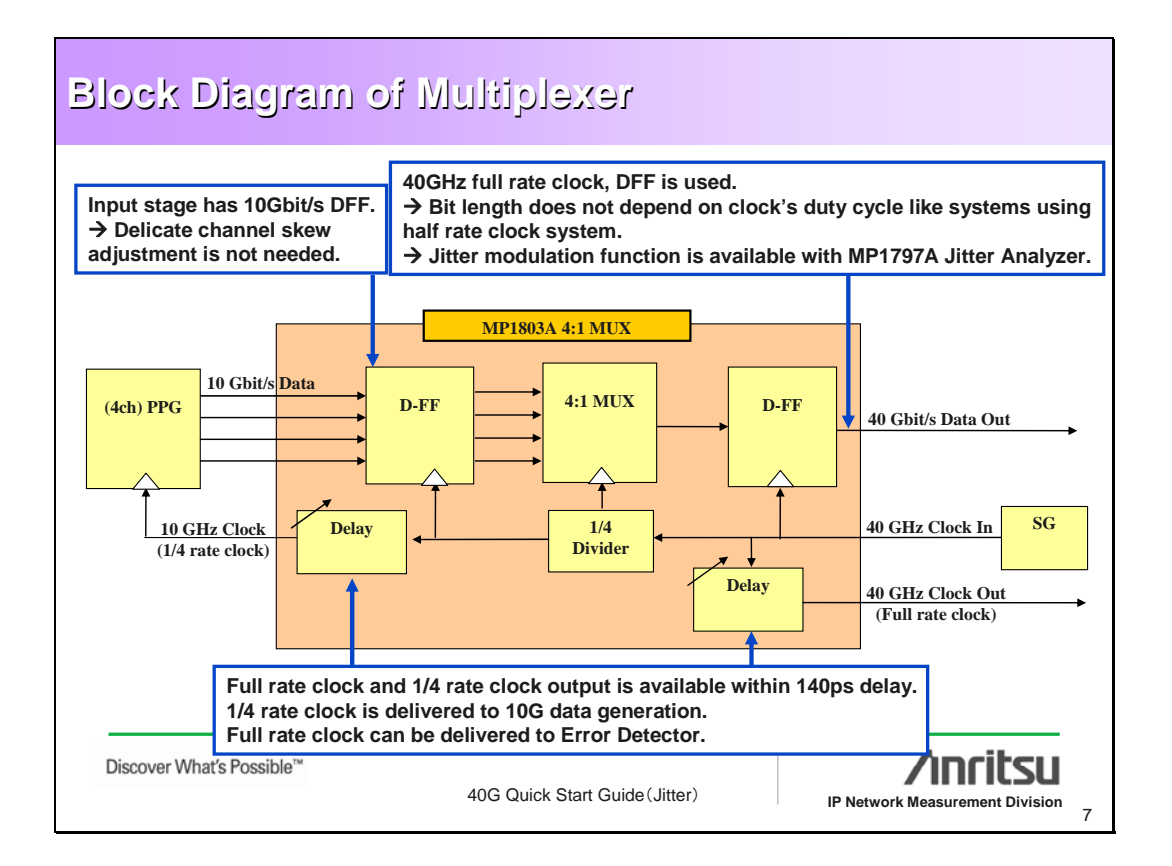

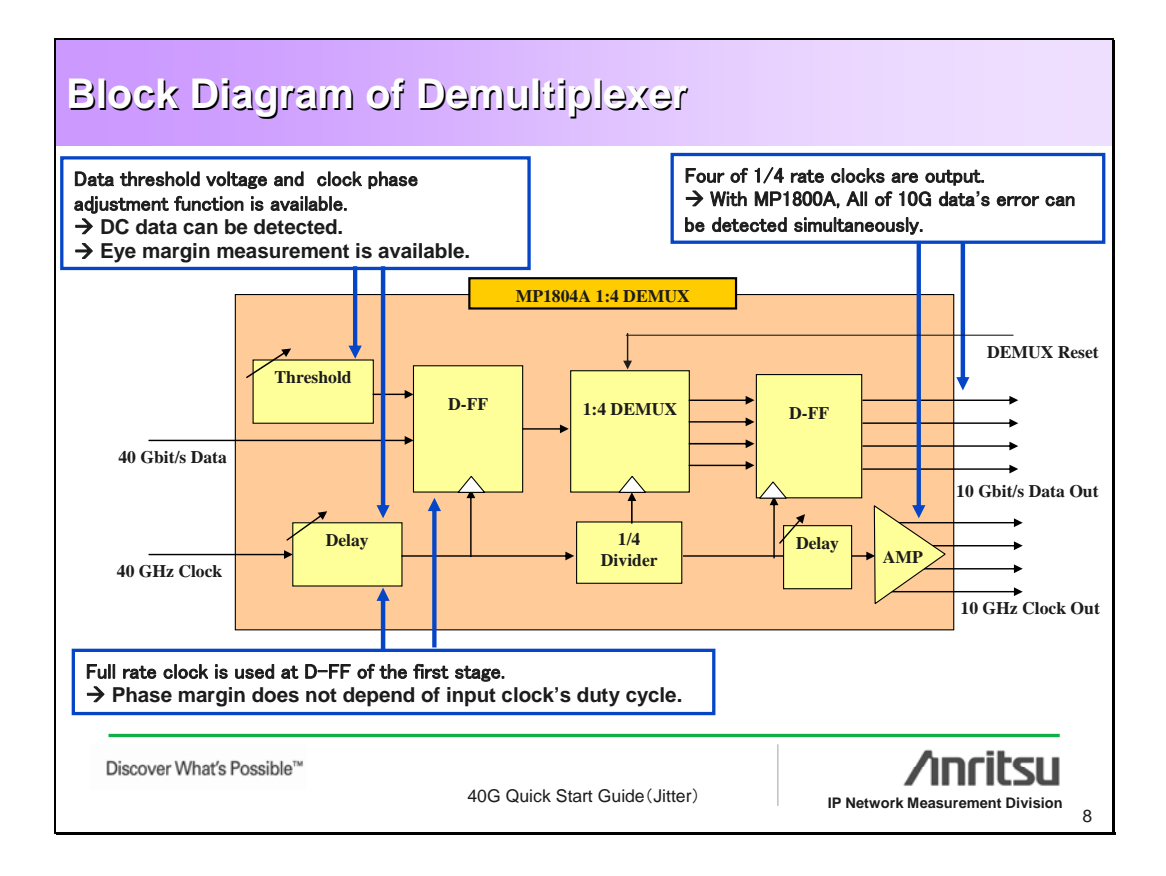

| Before                    | e Use or Before                | Setup                             |
|---------------------------|--------------------------------|-----------------------------------|
|                           |                                |                                   |
|                           |                                |                                   |
|                           |                                |                                   |
|                           |                                |                                   |
| Discover What's Possible™ | 40G Quick Start Guide (Jitter) | IP Network Measurement Division 9 |

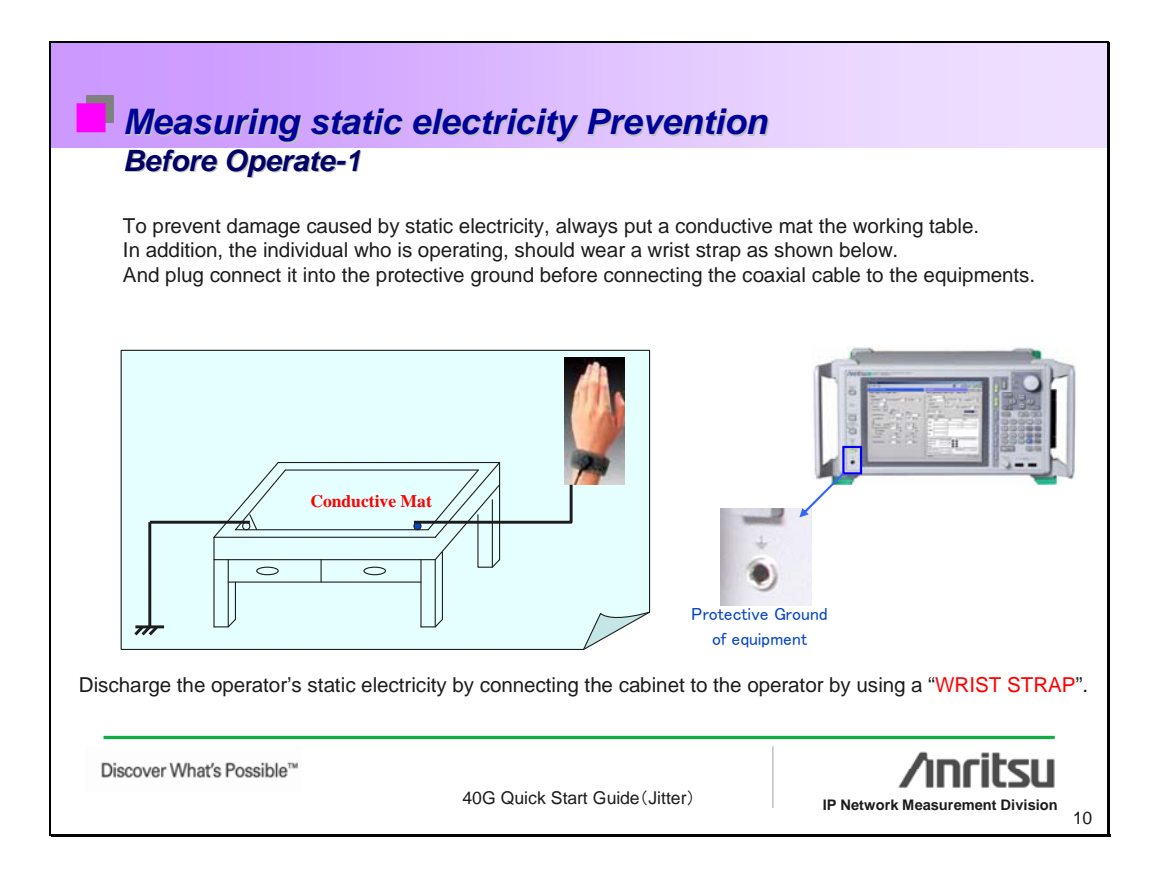

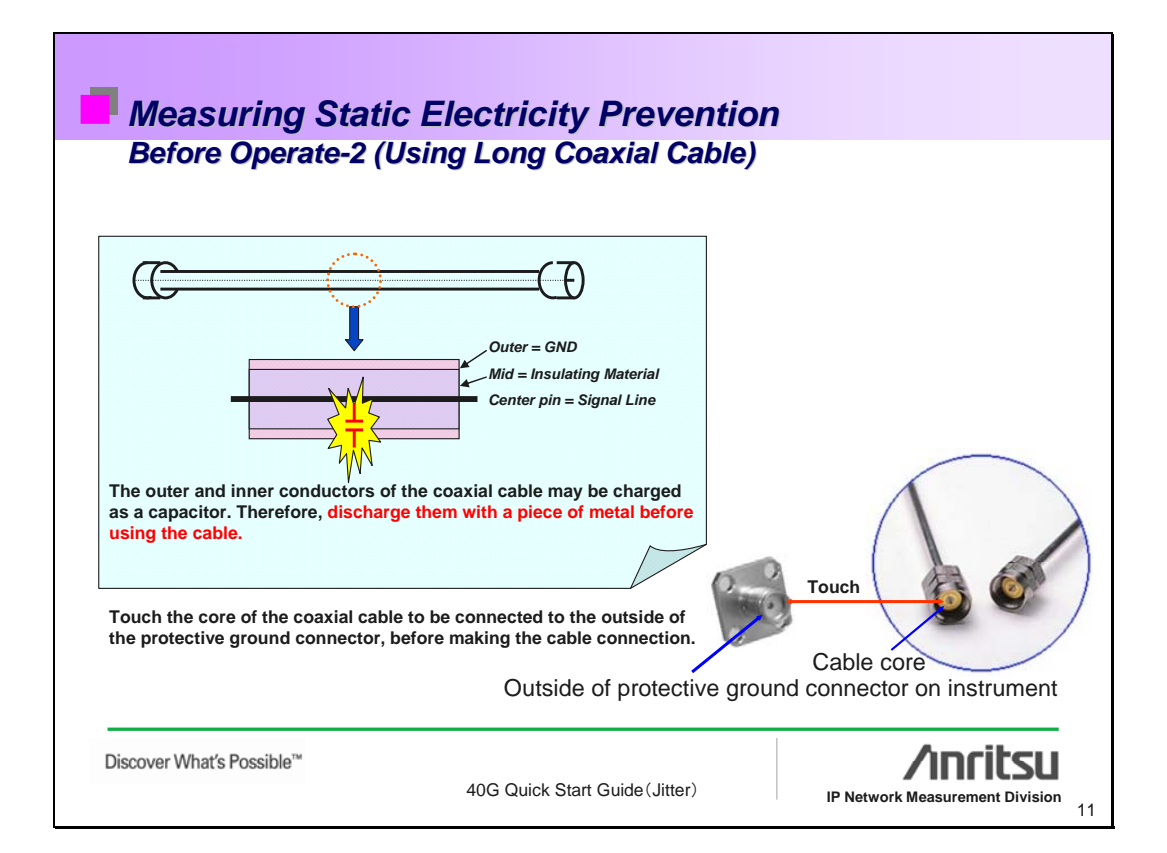

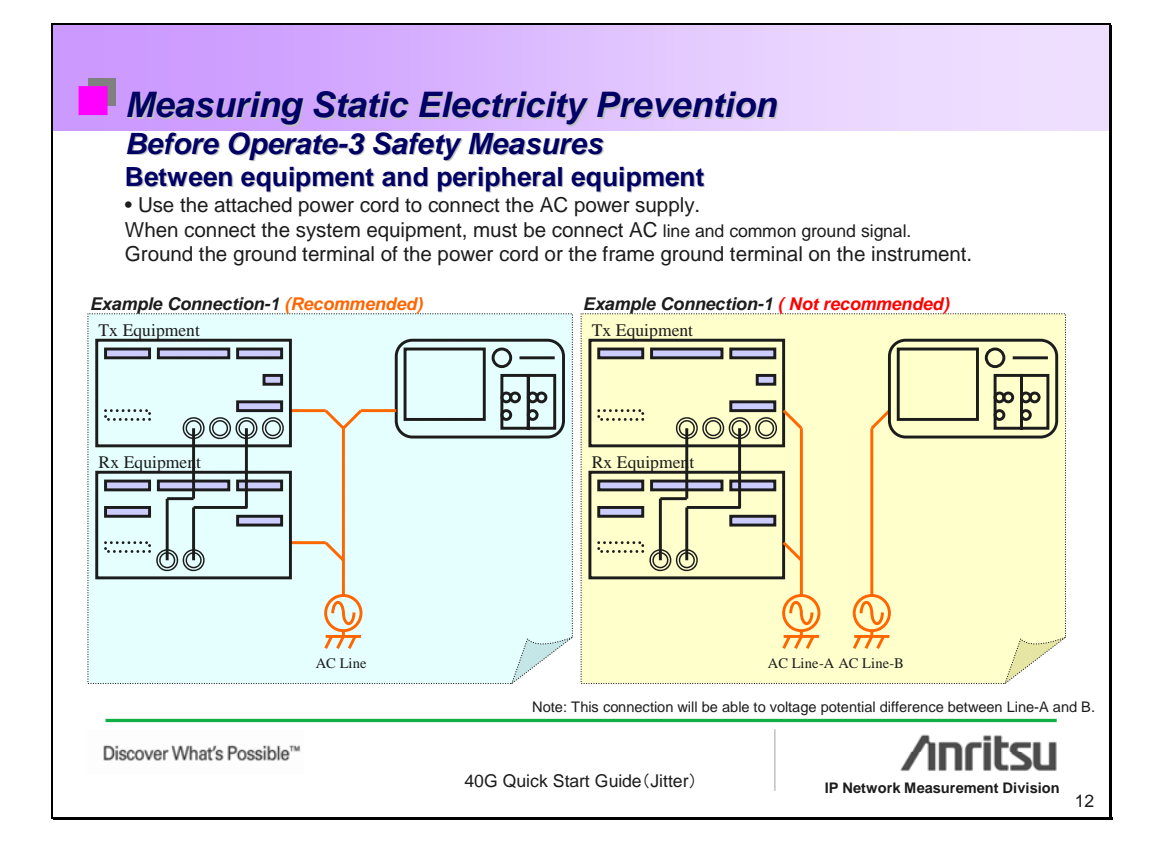

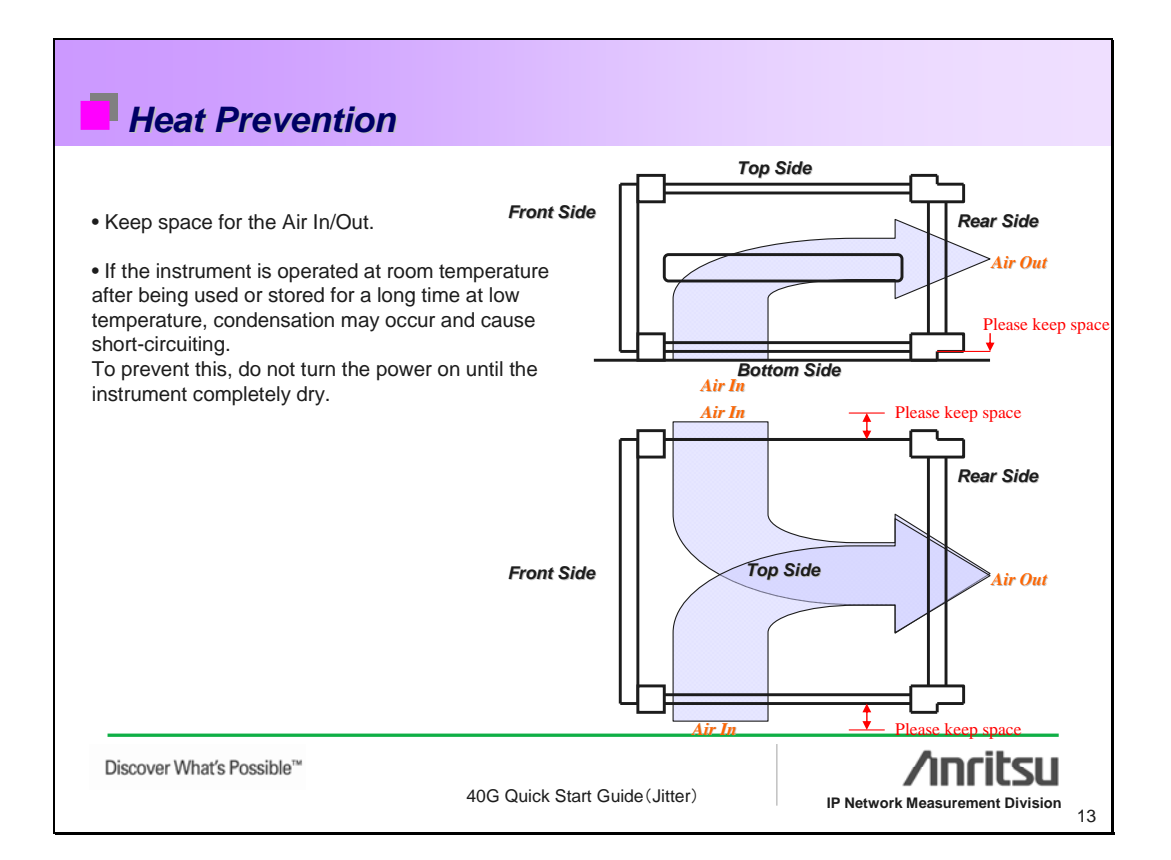

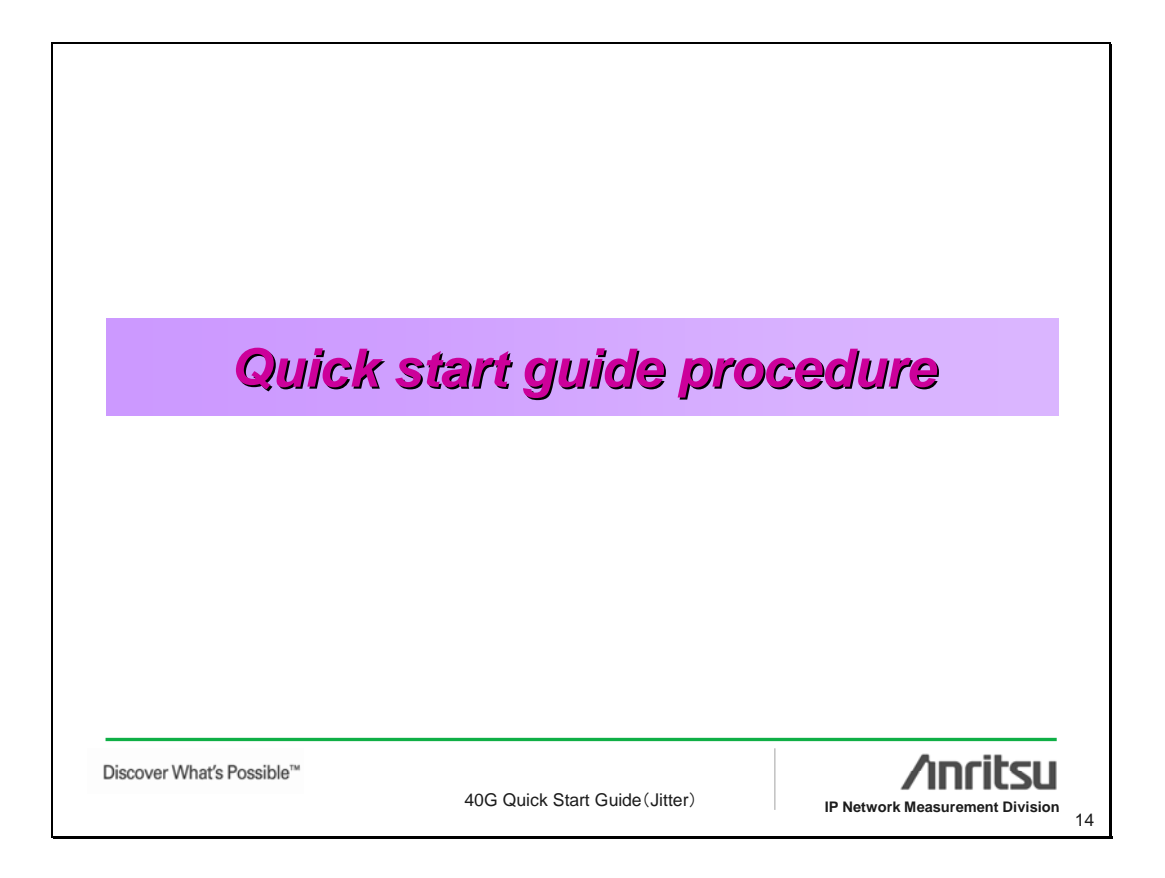

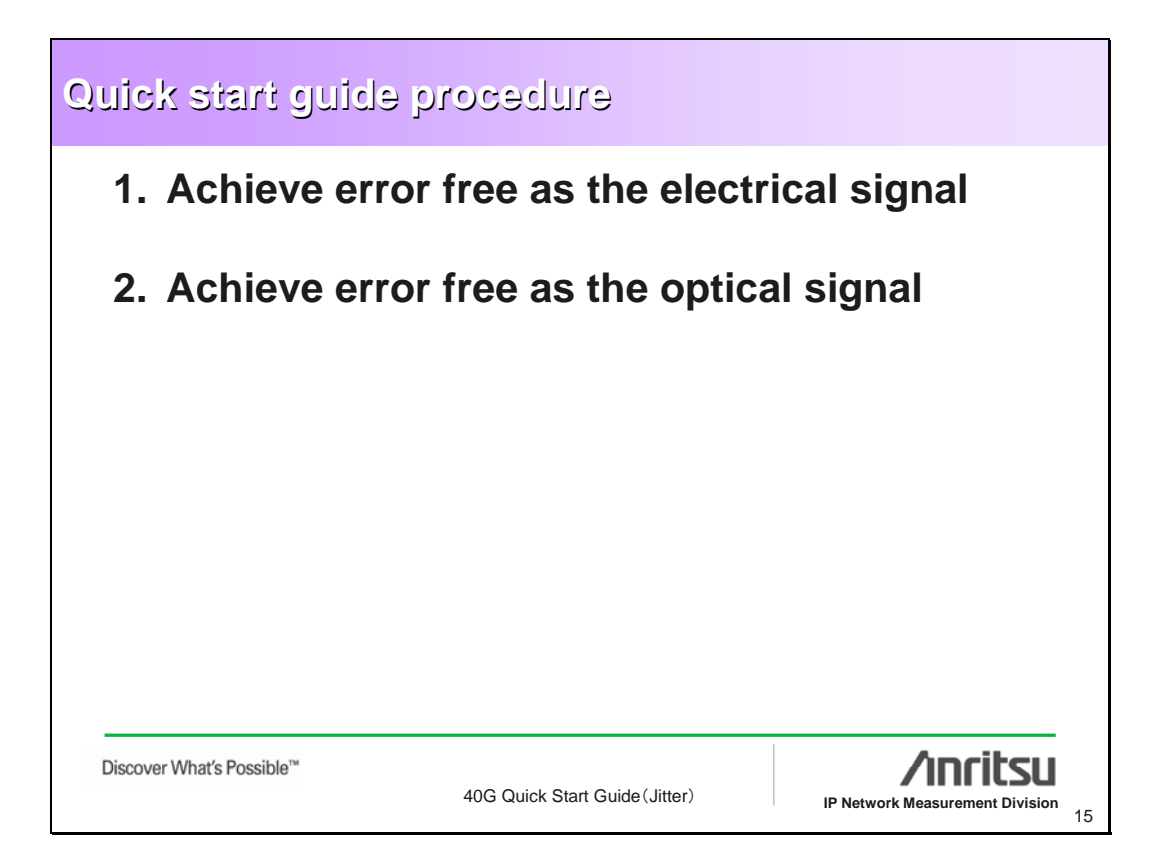

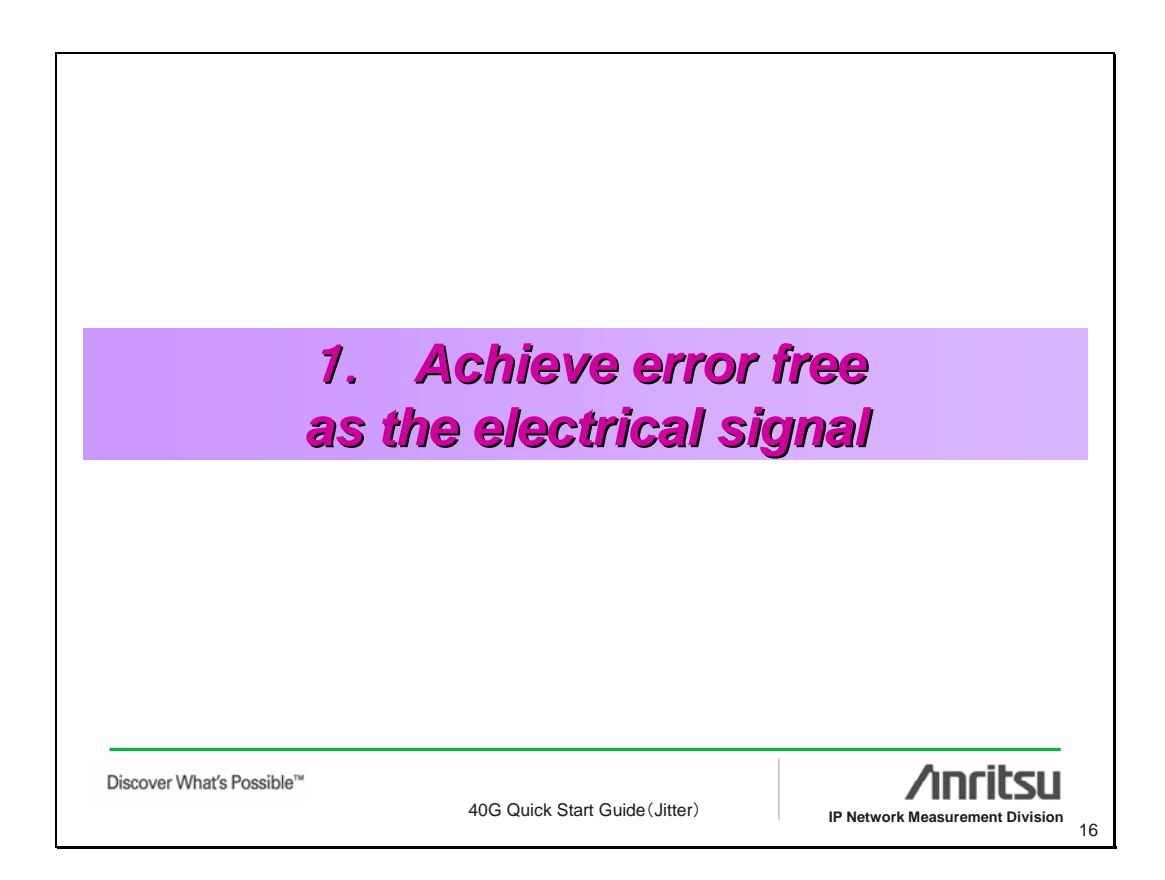

| Syste                         | em Setup Inform                | nation                          |
|-------------------------------|--------------------------------|---------------------------------|
|                               |                                |                                 |
| <br>Discover What's Possible™ | 40G Quick Start Guide (Jitter) | IP Network Measurement Division |

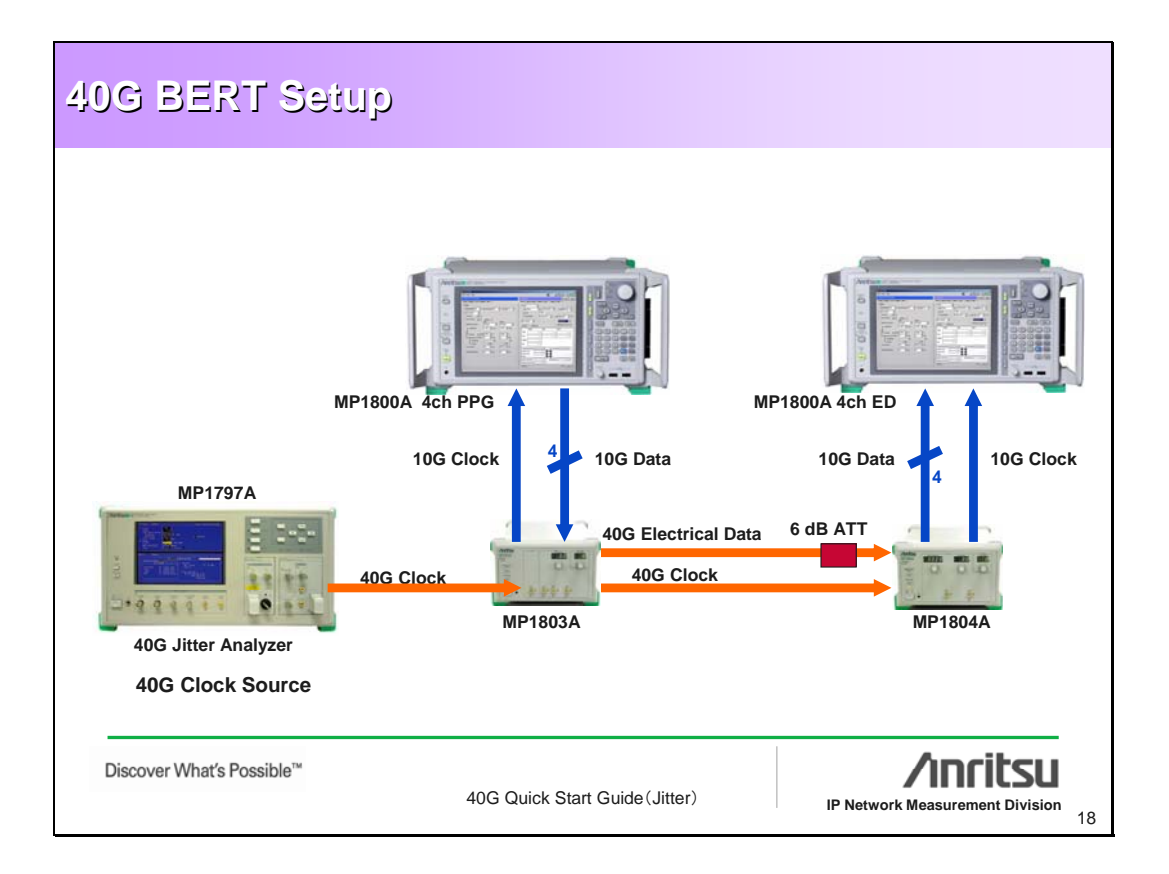

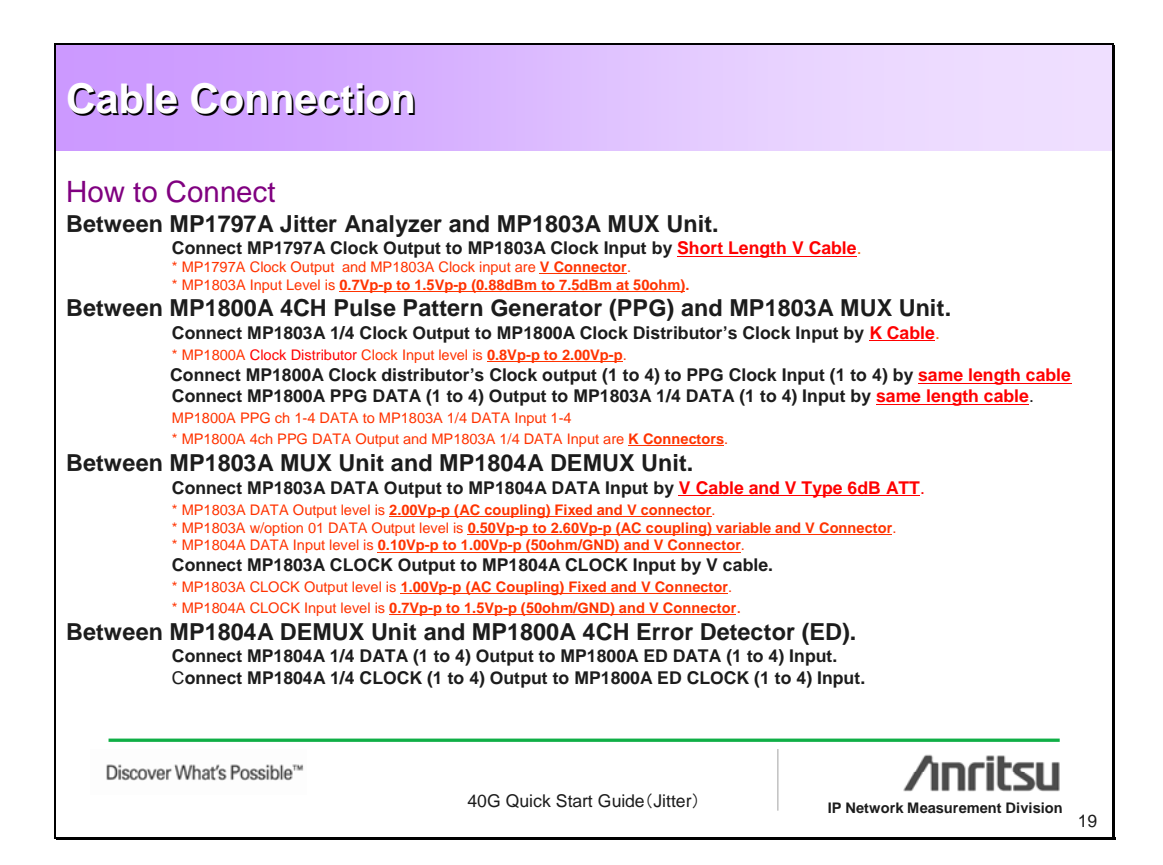

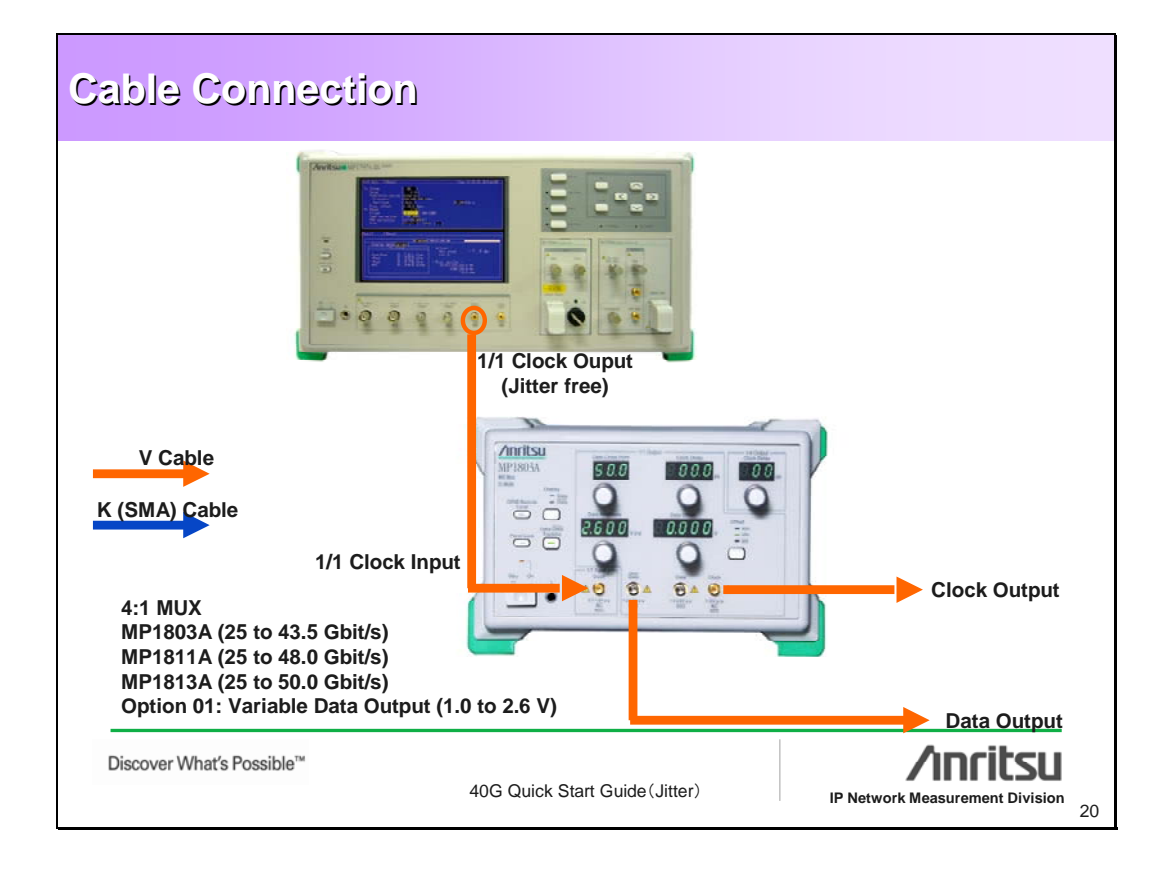

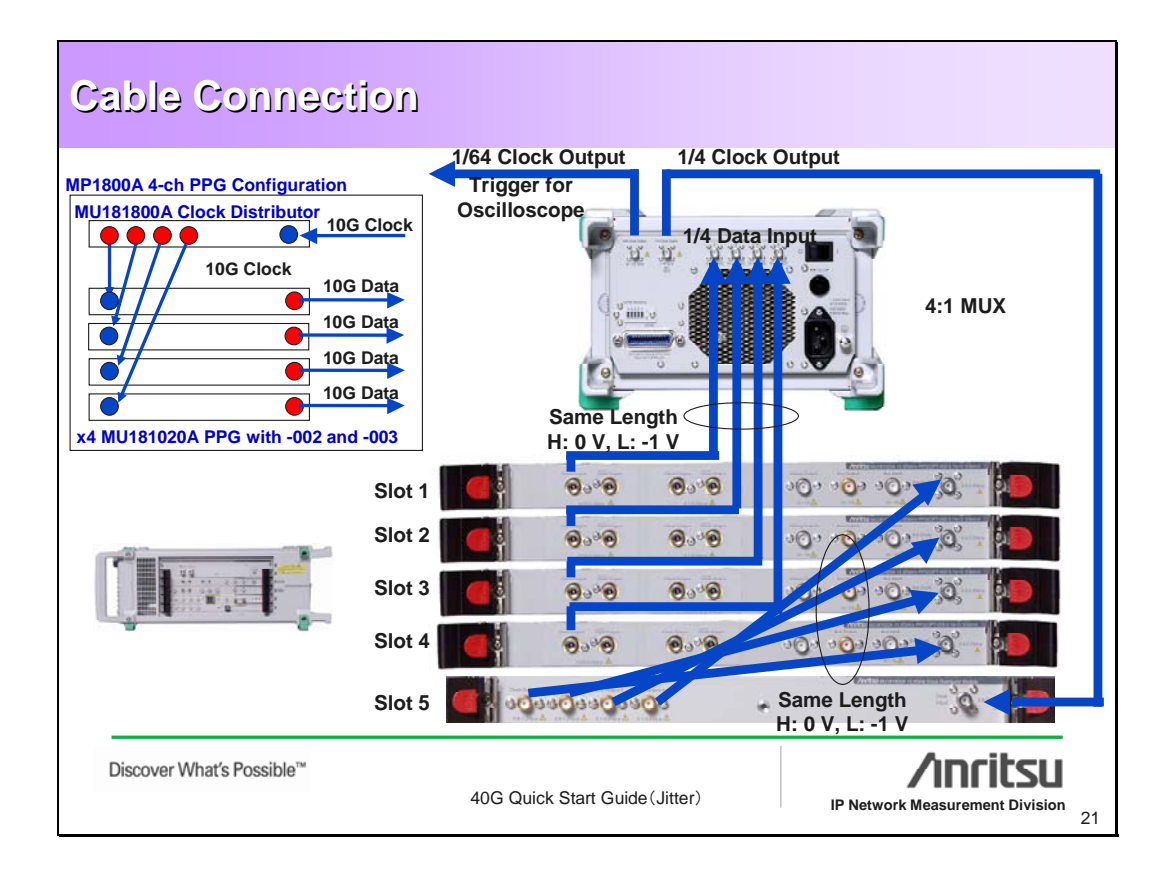

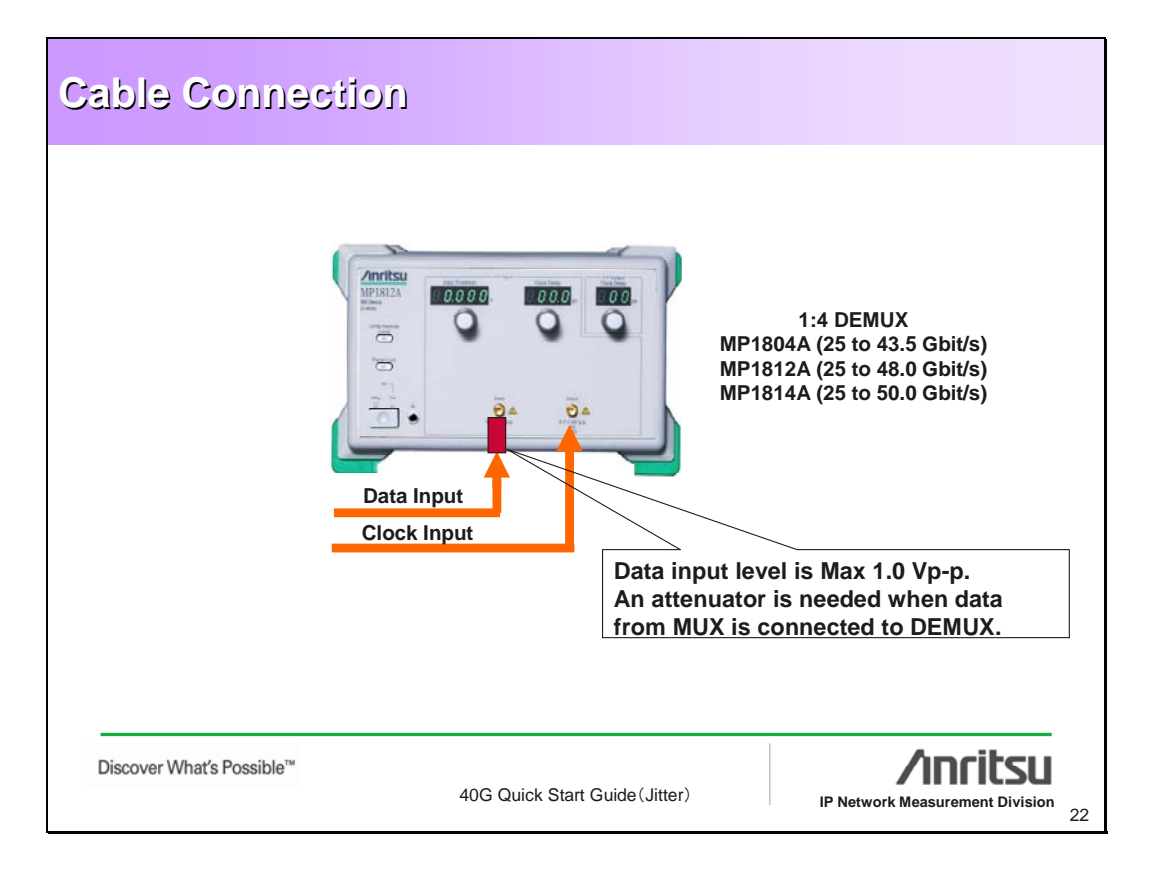

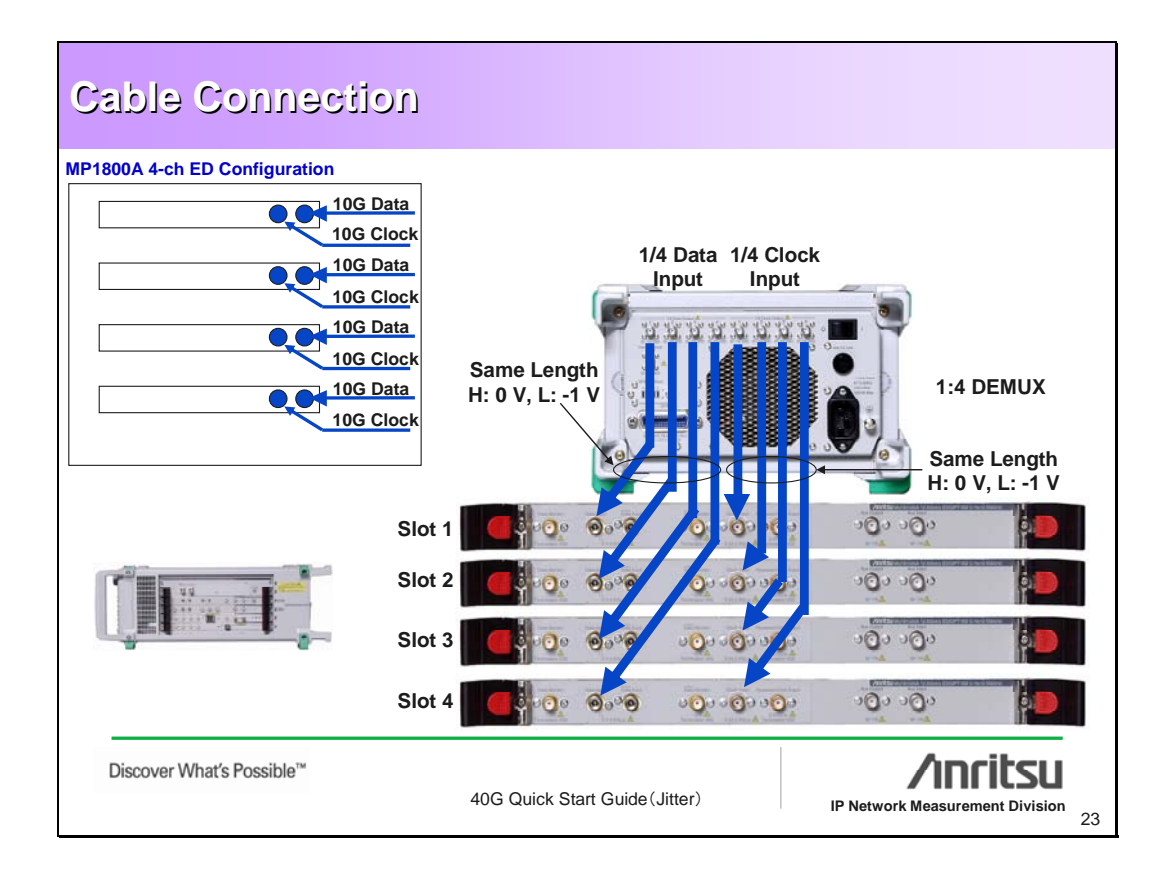

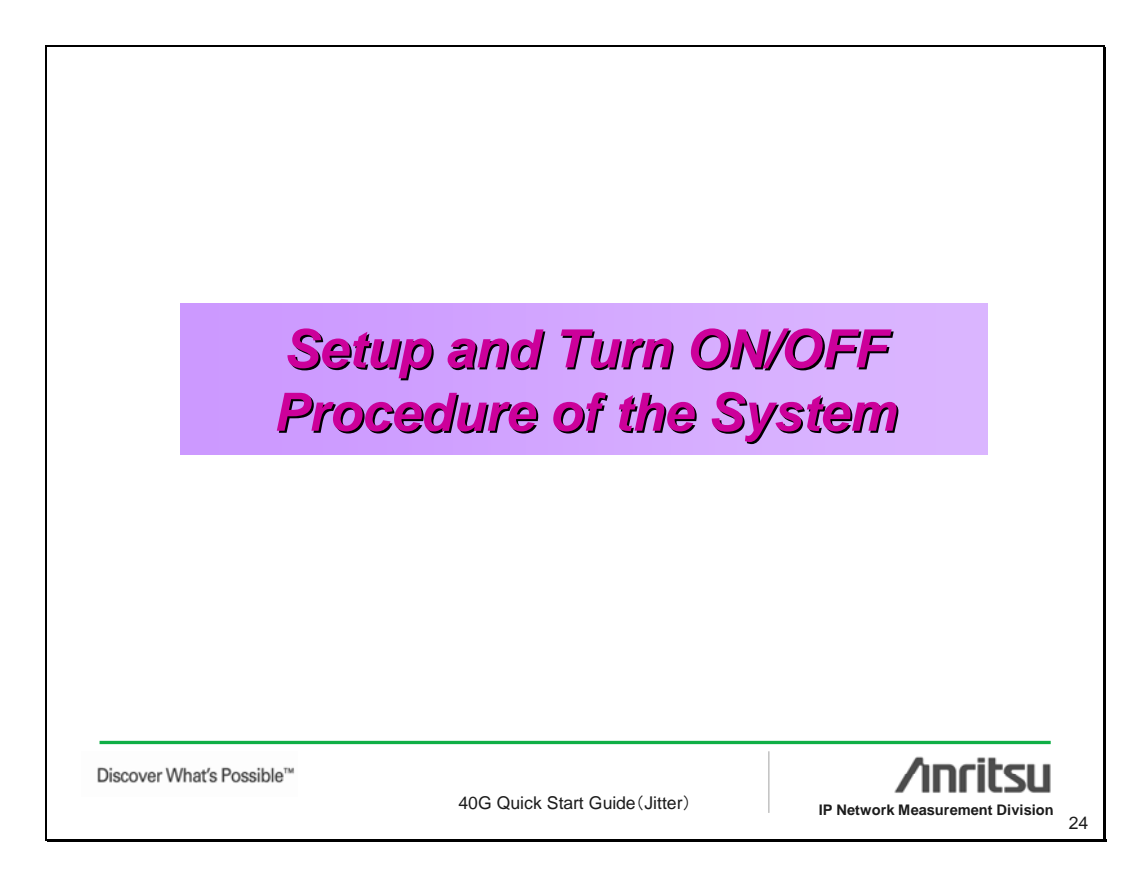

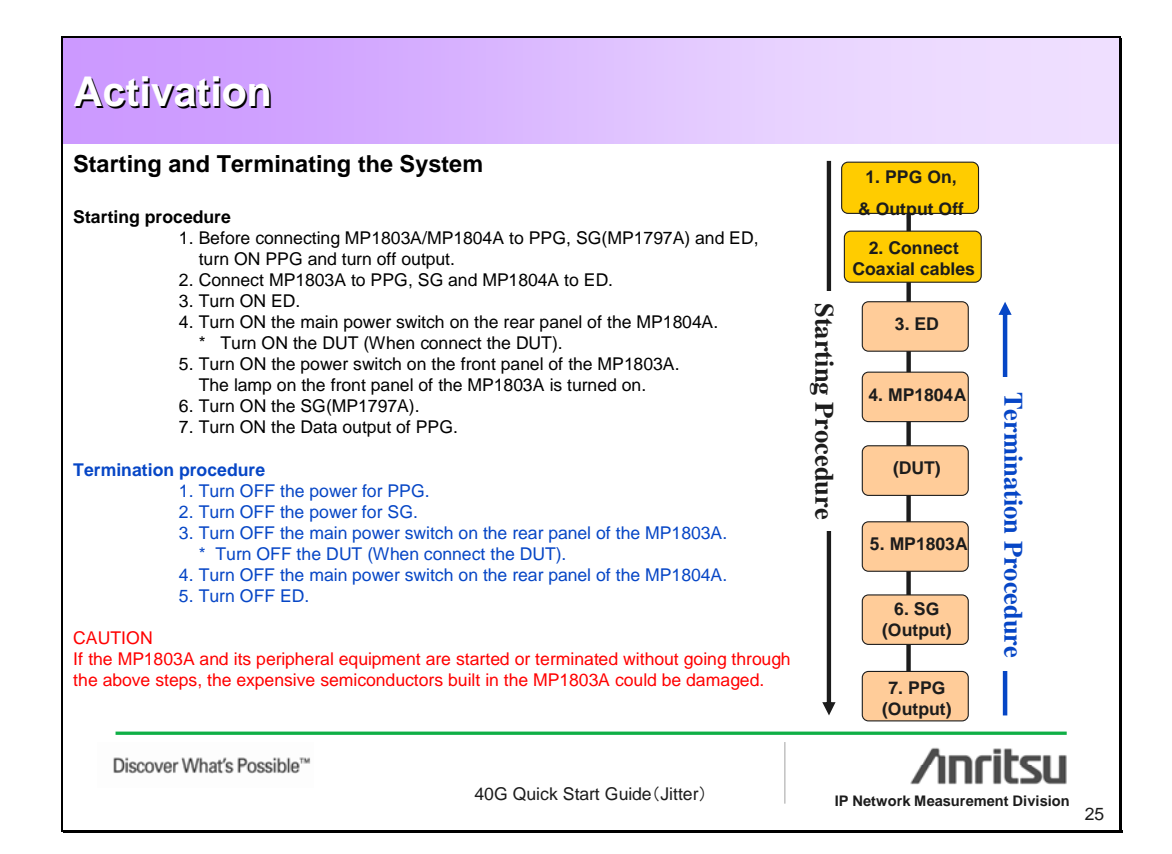

| Activation                                                                                                    |    |
|----------------------------------------------------------------------------------------------------|----|
| Operating the MP1803A<br>1. Initially, set to Off the DATA outputs of the PPG.<br>2. Set combination Mode of MP1800A 4ch PPG.<br>3. Set DATA AMPLITUDE to 1.0 Vpp and OFFSET voltage VOH to 0 V for all the 4 channels of PPG.                                                        |    |
| 4. Turn on SG(MP1797A).<br>5. Set Bit rate 39.8Gbps or 43.0Gbps and set Tx Jitter off.                                                                                                    |    |
| 6. Turn on PPG output.                                                                                                    |    |
| 7. Turn the 1/4 Output Clock Delay dial of the MP1803A to generate the optimum 40G waveform.                                                                                                    |    |
| <ol> <li>Recommendation:</li> <li>Observing the waveform using the sampling oscilloscope, turn the 1/4 Clock Delay dial of the MP1803A to find a point where the best waveform is obtained with the minimum jitter. The delay can be varied in the range of –70 to +70 ps.</li> </ol> |    |
| How to make Error Free Condition of MP1800A 4ch ED.<br>1. Set combination Mode of MP1800A 4ch ED.<br>2. Select the Single-ended interface of DATA input<br>3. Start Auto adjust Function of MP1800A 4ch ED.                                                                           |    |
| 4. Adjust Threshold Adjust Dial for 1/1 DATA Input of MP1804A. (Search error free point)<br>5. Adjust Phase Adjust Dial for 1/1 CLOCK Input of MP1804A. (Search error free point)                                                                                                    |    |
|                                                                                                    |    |
| Discover What's Possible™<br>40G Quick Start Guide (Jitter)                                                                                                    | 26 |

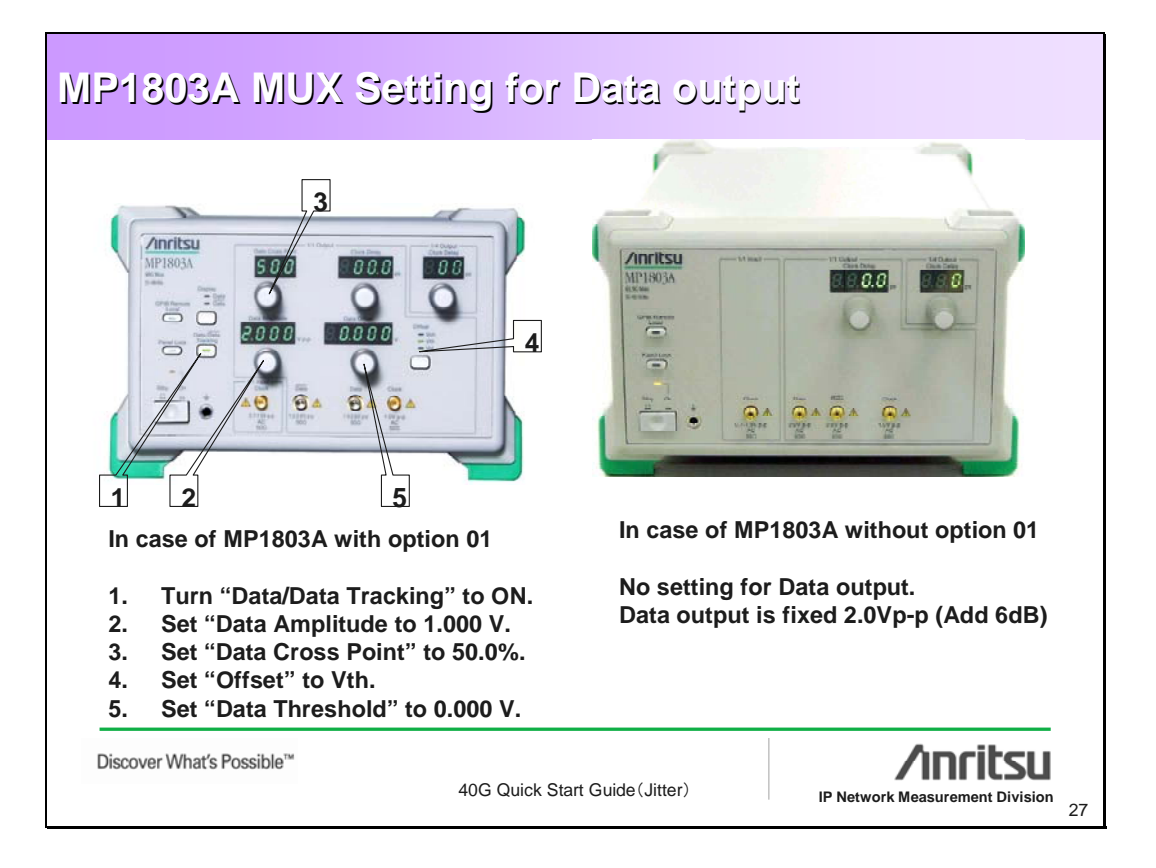

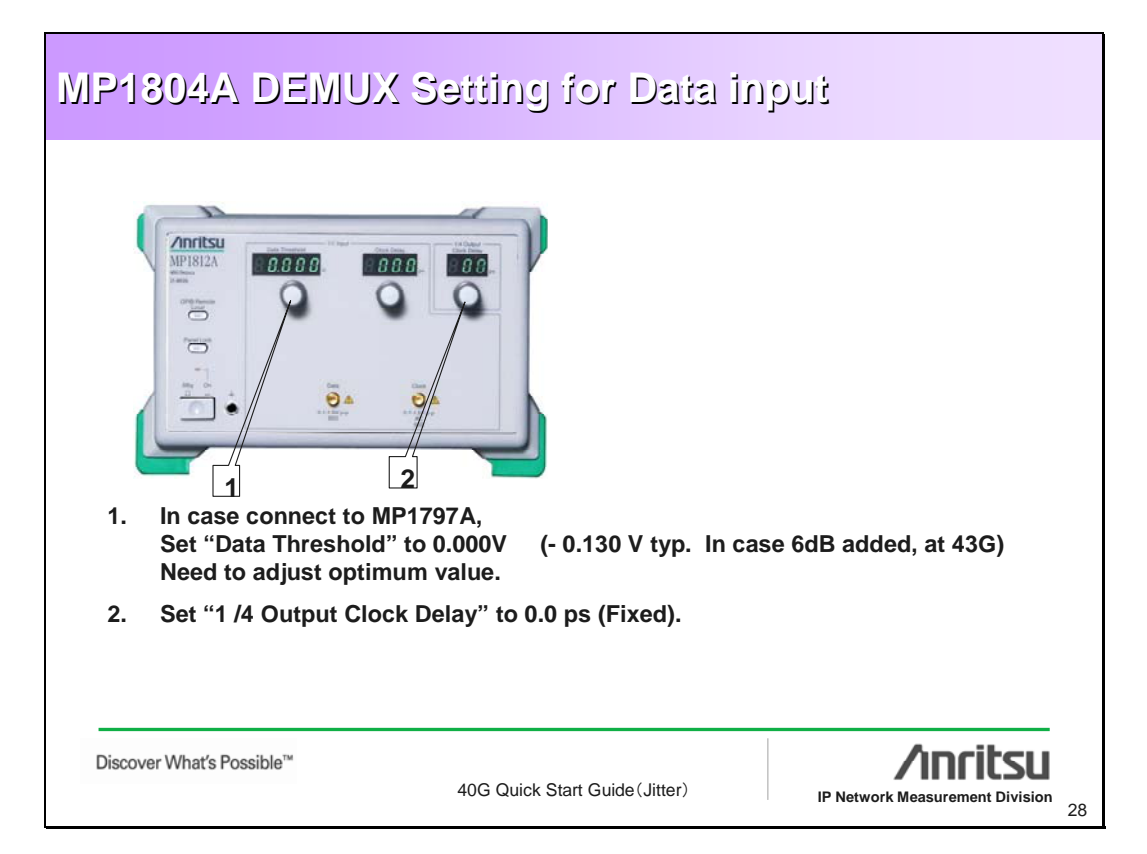

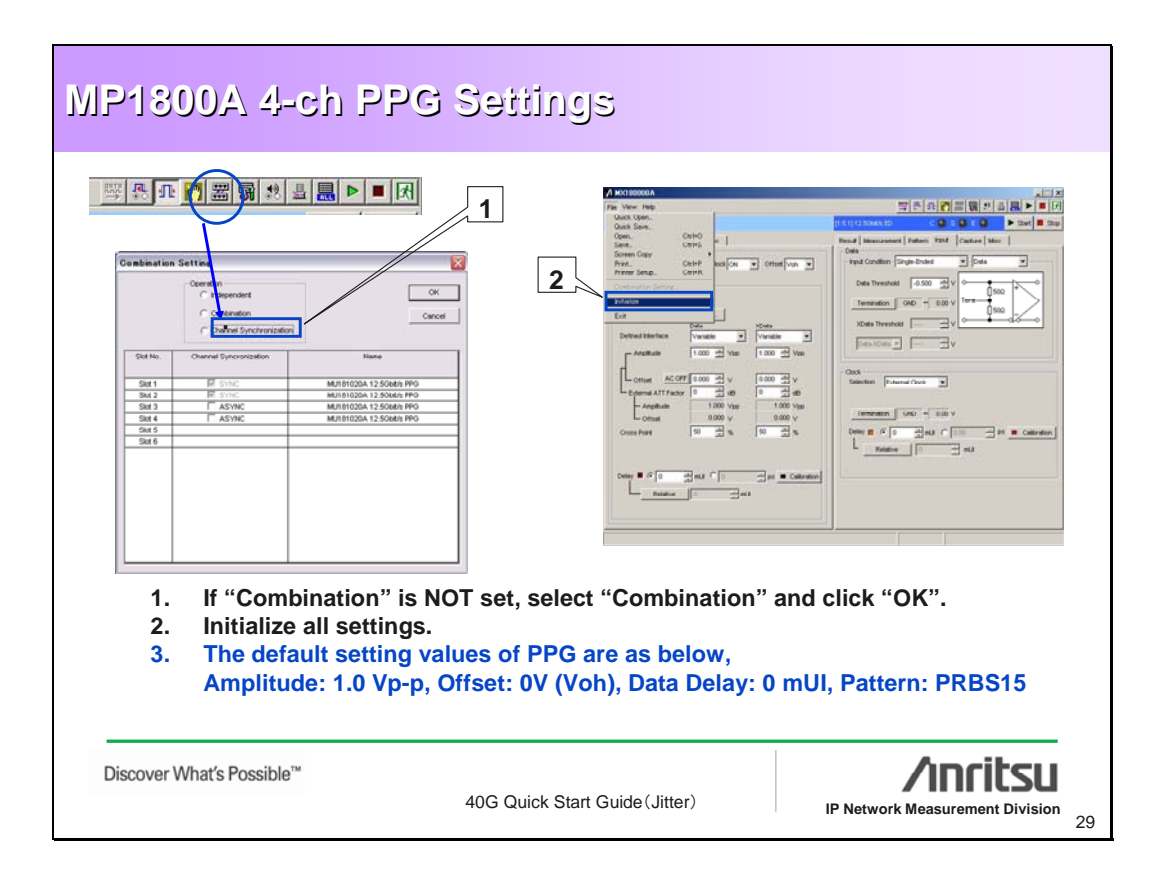

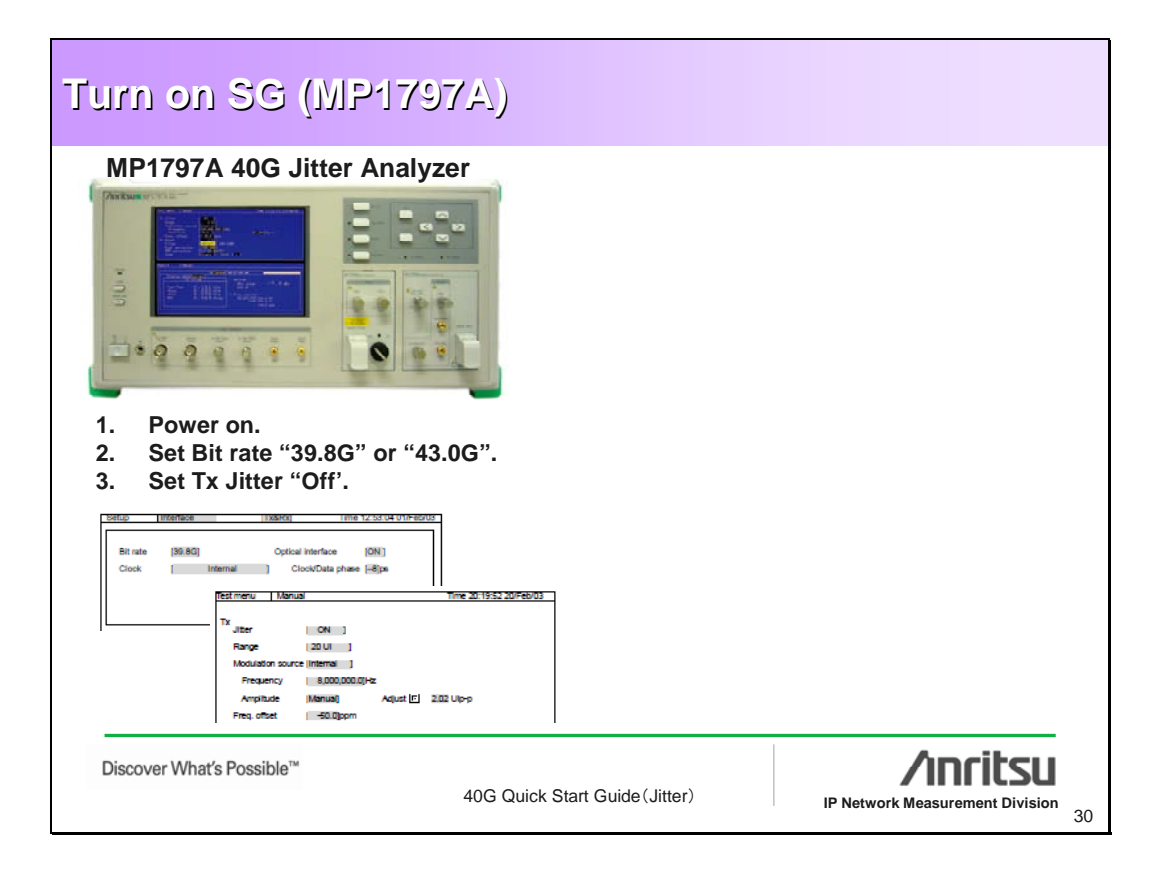

| Turn on PPG Data si                                                                                                    | gnal                                                   |
|----------------------------------------------------------------------------------------------------|--------------------------------------------------------|
| MP1800A 4ch PPG         Image: Constraint of the second second s | als.<br>3. Calibrate Data delay for all four channels. |
| <br>Discover What's Possible™                                                                                                    | 10G Quick Start Guide (Jitter)                         |

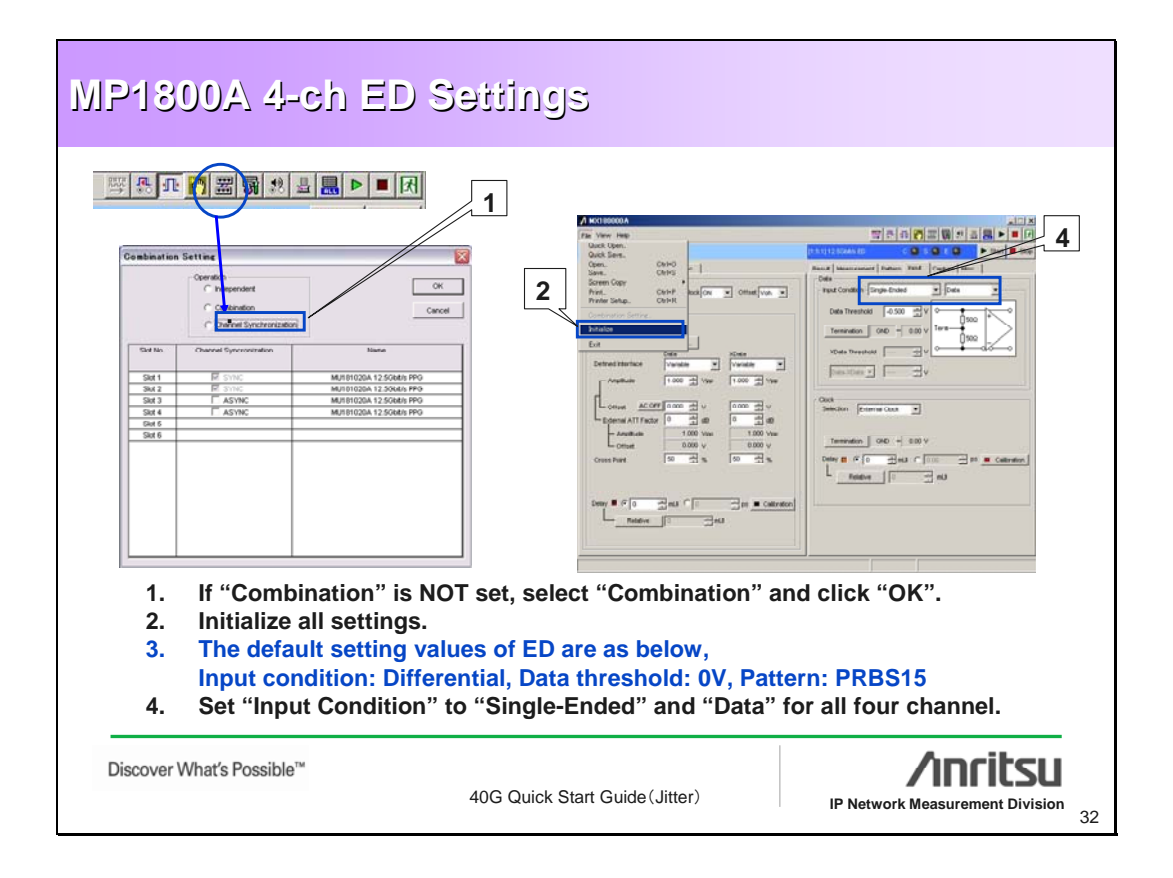

| MP1800A 4-ch ED Settings                                                                                                    | 5                                                                                                    |
|----------------------------------------------------------------------------------------------------|----------------------------------------------------------------------------------------------------|
| 6<br>4uto Adjust<br>ten TirresholdSPhase<br>Sector<br>Sidt Selector<br>Sidt Selector<br>Sid | Error/Alarm       Elapsed Time         Zoom       History Reset       0 00:00:00         Total       INS       OMI         ER       0.00002-09       0.00002-09       0.00002-09         EC       0       0       0         %EFI       100.0000       El       0         Frequency(Htz)       4999997       Clock Count       4.9999E+09         Clock Loss       0       0       Error       7         Data Threshold       -0.539       V Data Delay       135 mUl       XData Threshold          XData Threshold        V       27.01 ps       S0%)       >> |
| Set Auto adjust function for keeping th<br>5. Click "Auto adjust" and "Set All" f<br>6. Click "OK".<br>7. Start measurement<br>You can see the optimum Data thresho                                                                                                    | e optimum Data threshold and Clock phase<br>or selecting all four channels.<br>Id value and Clock phase automatically.                                                                                                    |
| Discover What's Possible™<br>40G Quick Sta                                                                                                    | art Guide (Jitter) IP Network Measurement Division 33                                                                                                    |

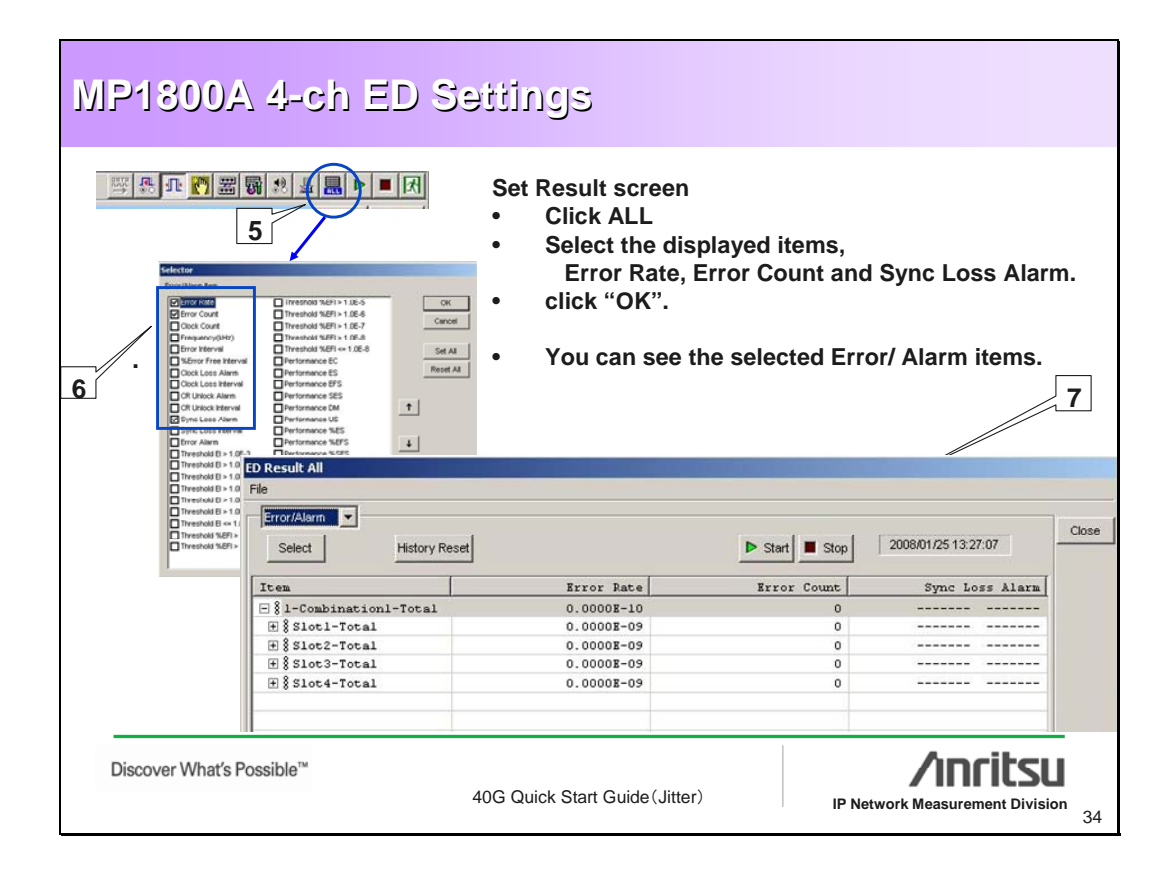

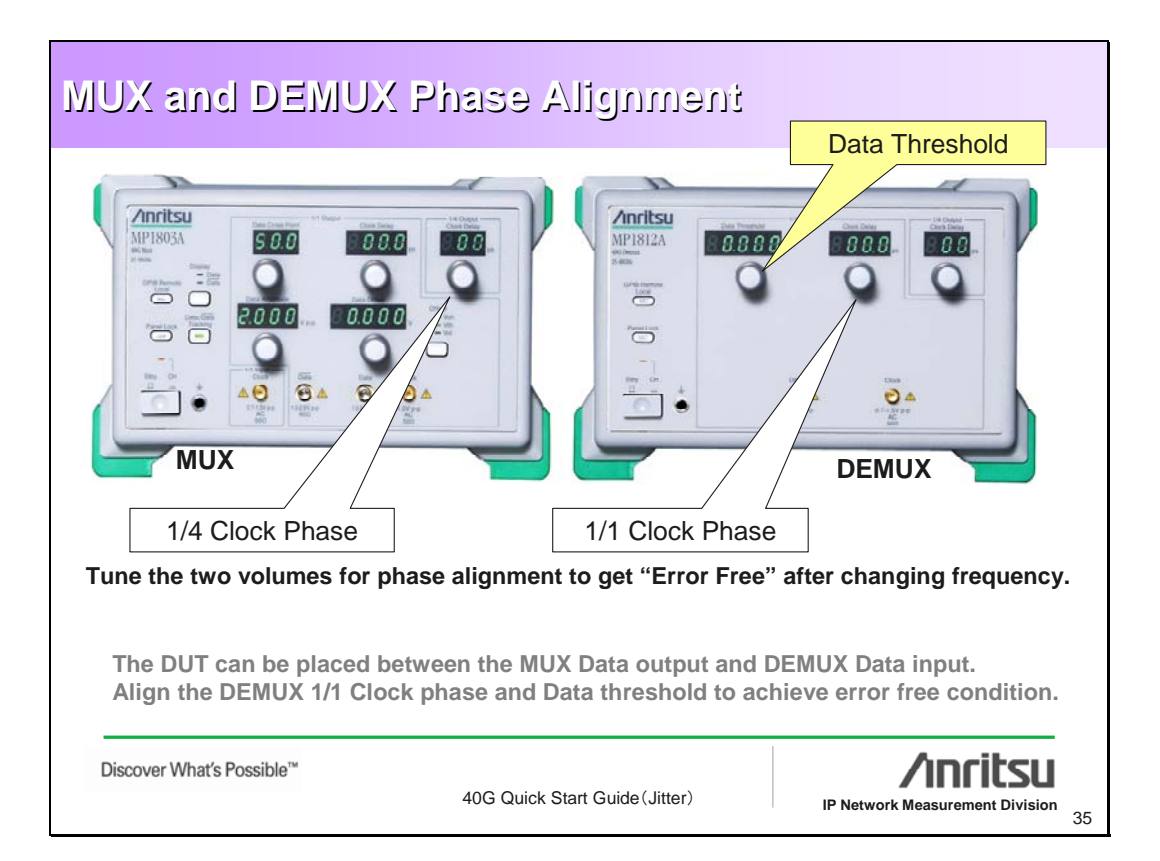

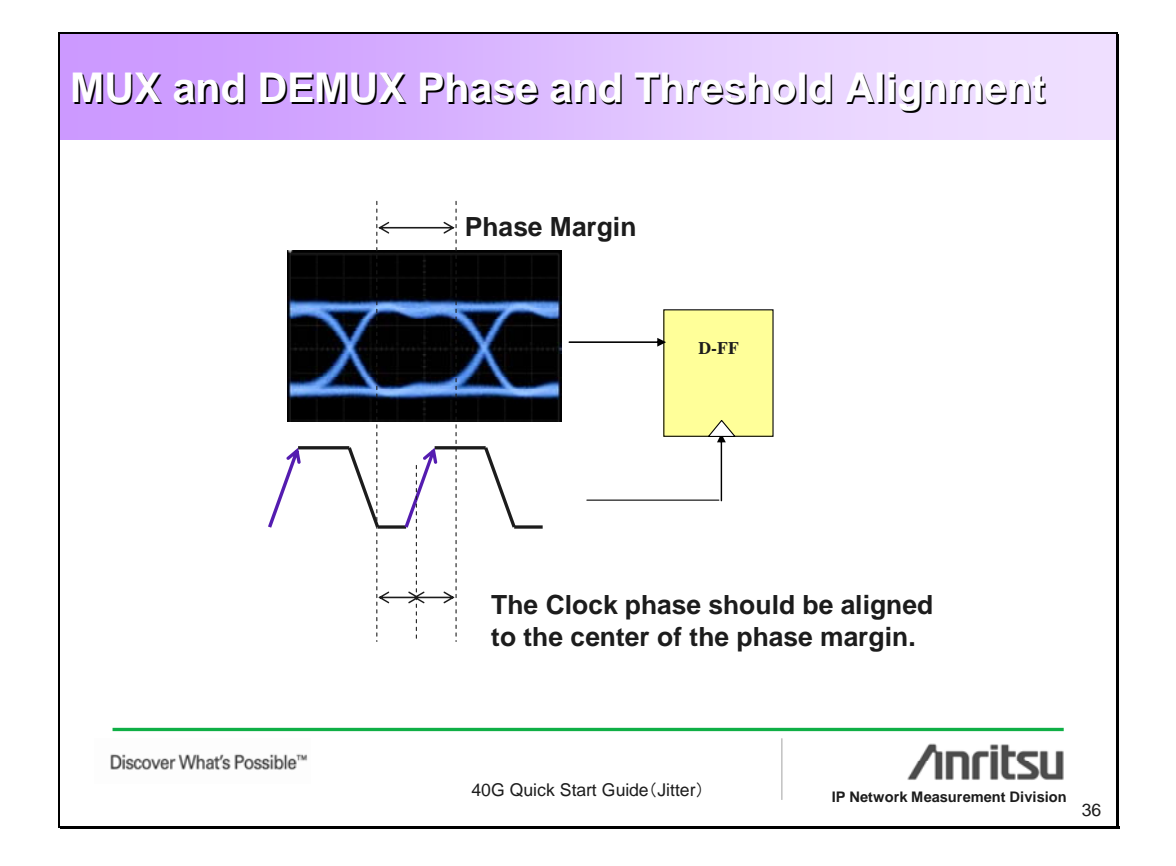

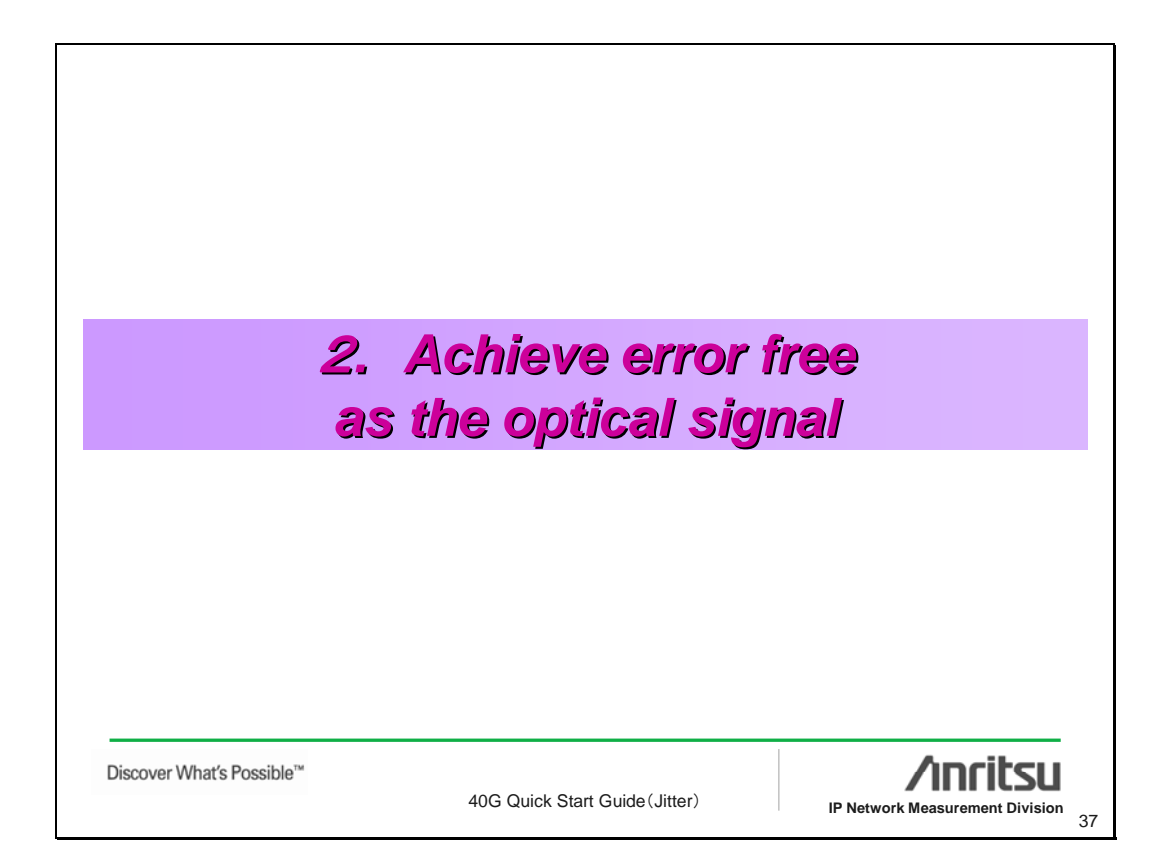

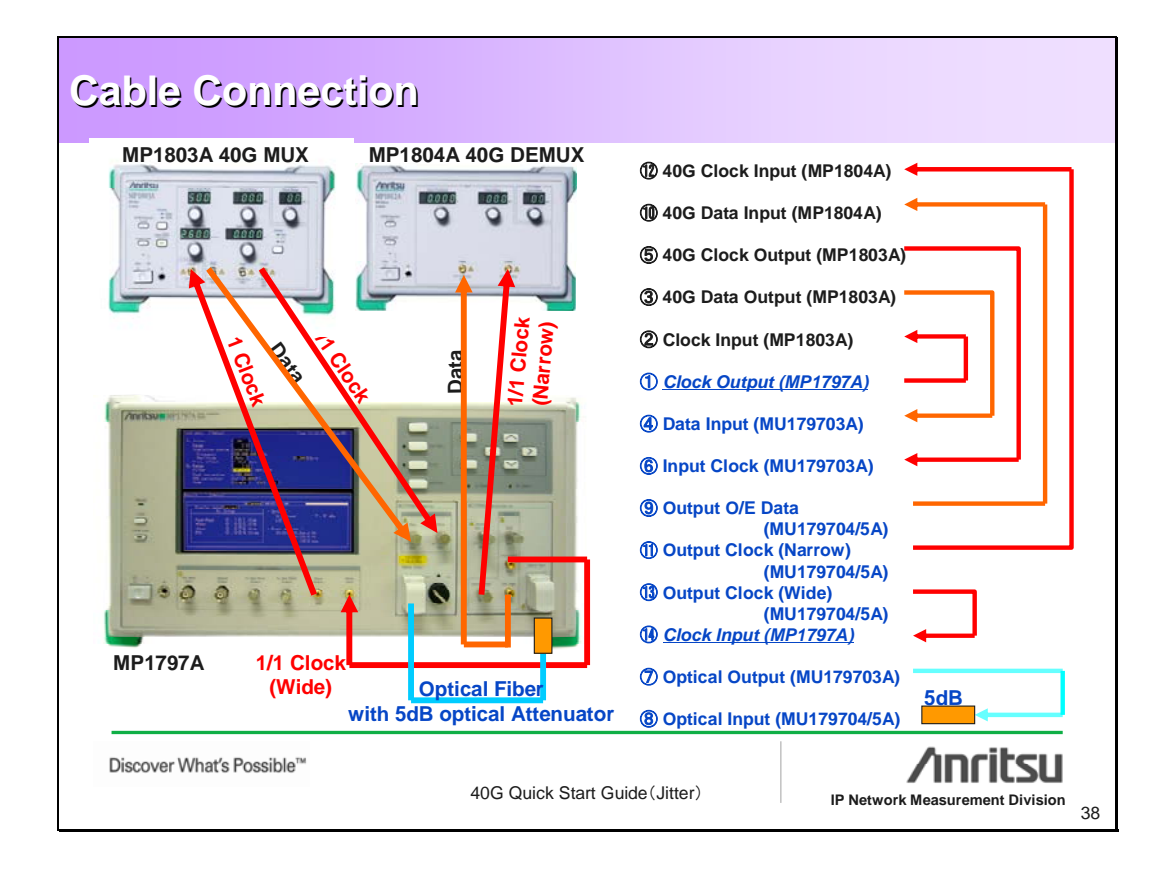

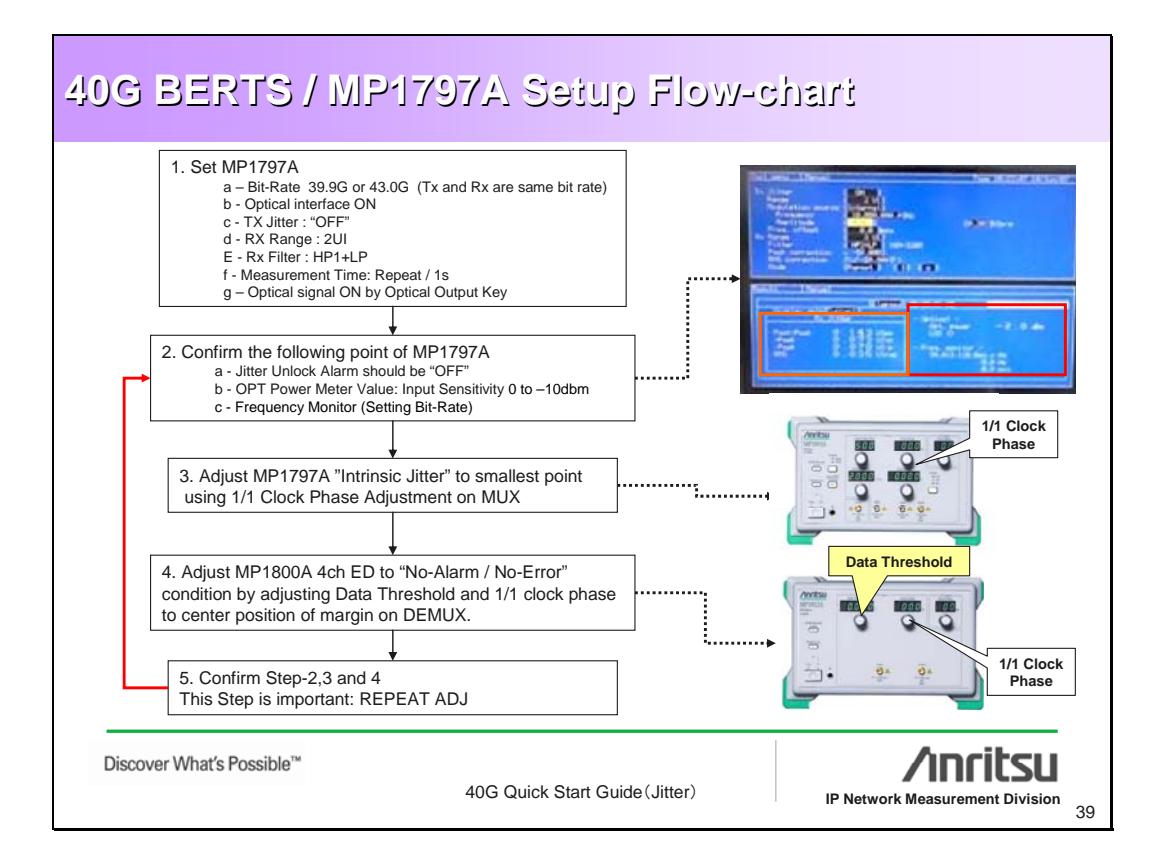

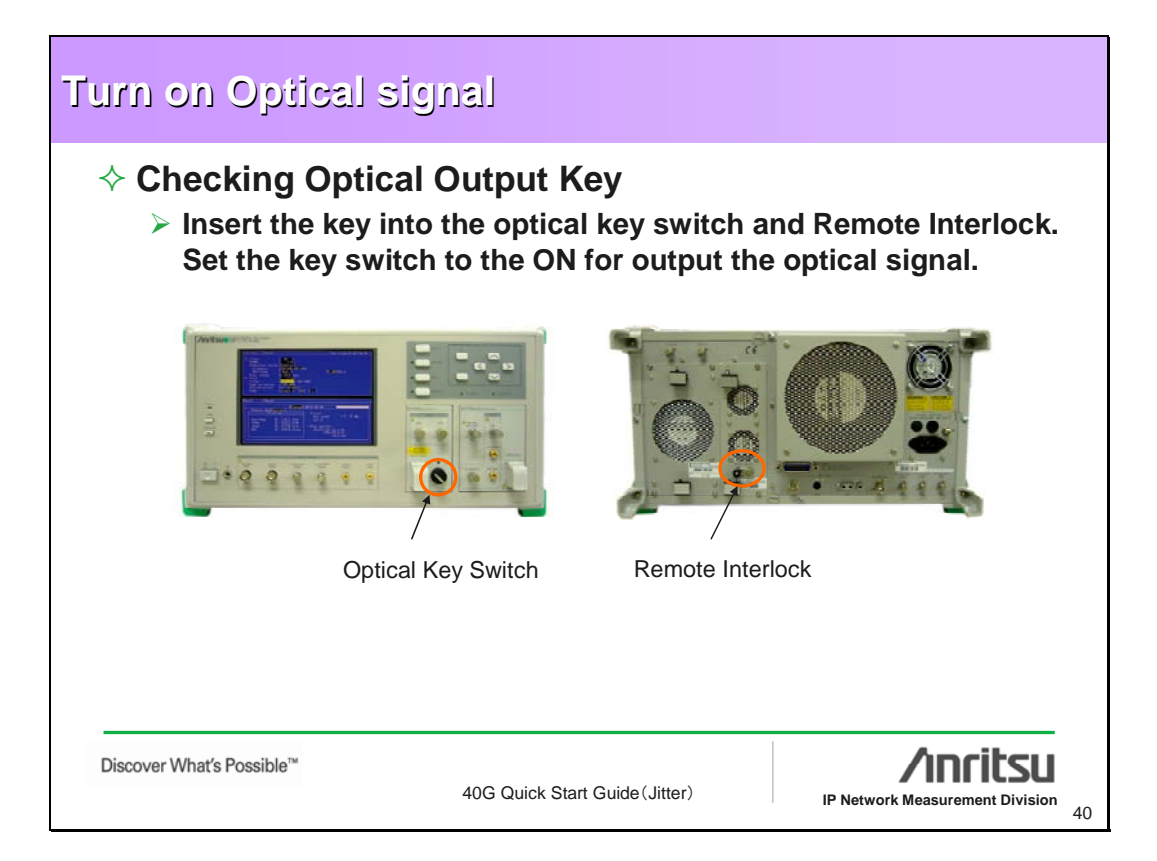

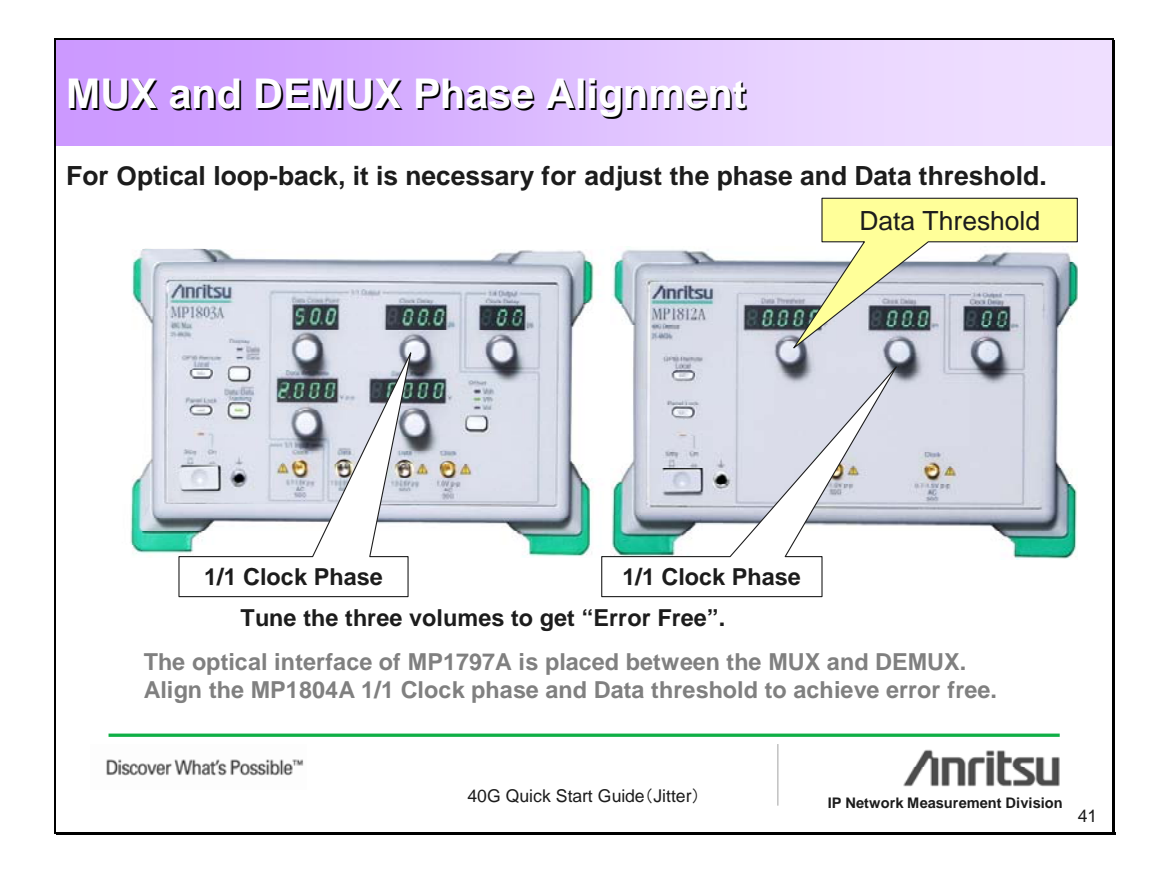

| MU          | JX and DEMUX Phase Alignment                                                                                                    |  |  |  |  |  |
|-------------|----------------------------------------------------------------------------------------------------|--|--|--|--|--|
| For<br>of t | For Jitter measurement, the system needs optimized of the phase and Data threshold.                                                                                                    |  |  |  |  |  |
| 1           | Turn Off 'Auto Sync' on four EDs.                                                                                                    |  |  |  |  |  |
| ¥<br>3<br>4 | Adjust the Clock Delay on Mux, to find the mid point of the error-free range.<br>Adjust the Clock Delay on Demux, to find the mid point of the error-free range.                                             |  |  |  |  |  |
| 5<br>6<br>7 | Adjust the Data Threshold on Demux, to find the mid point of the error-free range.<br>Re-adjust the Clock Delay on Demux, to find the mid point of the error-free range.<br>Turn On 'Auto Sync' on four EDs. |  |  |  |  |  |
| 2           | -                                                                                                    |  |  |  |  |  |
| D           | iscover What's Possible™ 40G Quick Start Guide (Jitter) // IP Network Measurement Division 42                                                                                                    |  |  |  |  |  |

|                           | ittar Maasurama                | ant                             |
|---------------------------|--------------------------------|---------------------------------|
|                           |                                | 5/10                            |
|                           |                                |                                 |
|                           |                                |                                 |
|                           |                                |                                 |
|                           |                                |                                 |
| Discover What's Possible™ | 40G Quick Start Guide (Jitter) | IP Network Measurement Division |

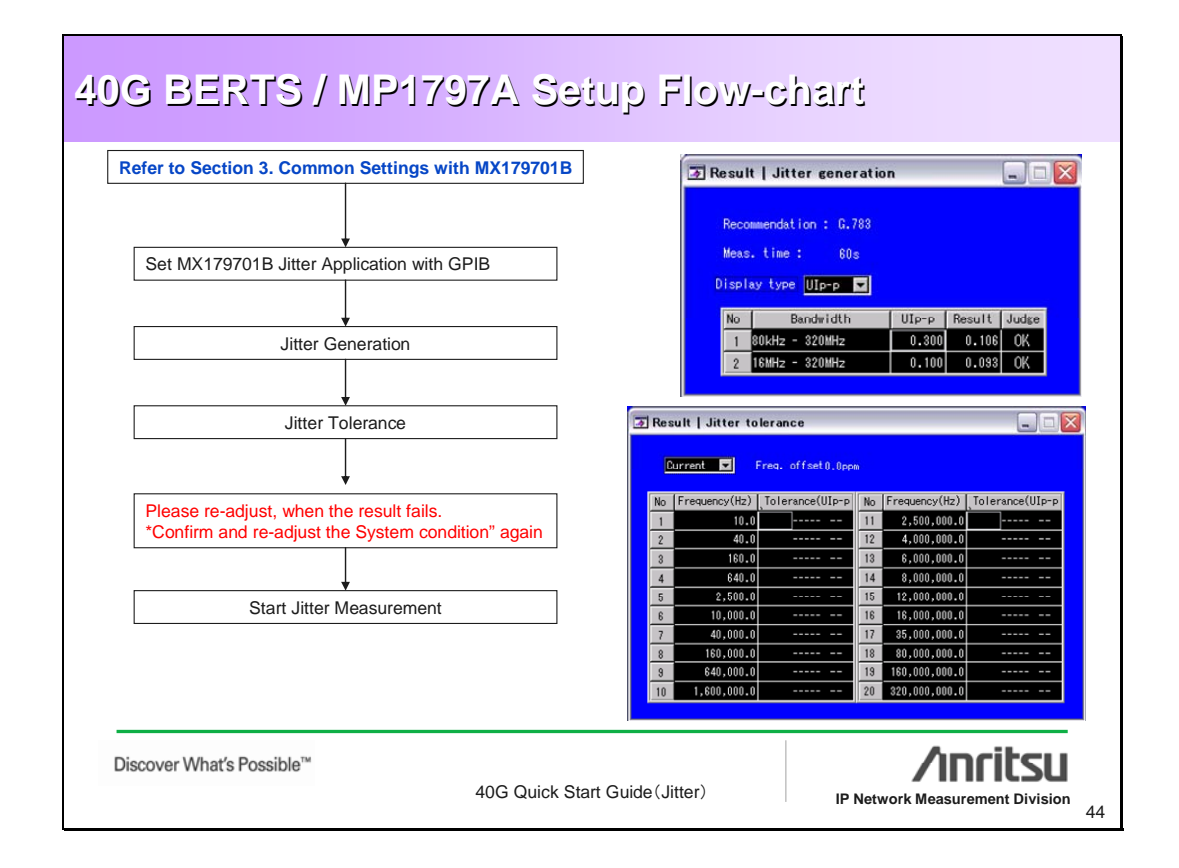

| Contents                                                                                                    |                                |                                                              |
|----------------------------------------------------------------------------------------------------|--------------------------------|--------------------------------------------------------------|
| <ol> <li>MX179701B Install</li> <li>GPIB Setup</li> <li>Common Settings wit</li> <li>Jitter Measurements</li> <li>Save/Load Method</li> </ol> | h MX179701B                    | Slide 46<br>Slide 47<br>Slide 48<br>Slides 49-57<br>Slide 57 |
| Discover What's Possible™                                                                                                    | 40G Quick Start Guide (Jitter) | IP Network Measurement Division                              |

| 1. MX179701B install                                                                                                    |                                                                                                    |  |  |
|----------------------------------------------------------------------------------------------------|----------------------------------------------------------------------------------------------------|--|--|
| <ul> <li>Measurement is performed from PC which the MX179701B is installed.</li> <li>(1) Copy the MX179701B folder on the installation CD-ROM to the PC hard disk.</li> <li>(2) Open the copied folder and click the setup.exe file.</li> <li>(3) Specify the destination for the install files if the default path is unsatisfactory for some reason and click the Finish button.</li> <li>(4) Installation starts automatically and is completed when the following dialog is displayed.</li> </ul> |                                                                                                    |  |  |
|                                                                                                    | HX1797018 Installation                                                                                                    |  |  |
|                                                                                                    | Peace enter the directory in which to install MX1797018.                                                                                                    |  |  |
| MX1797018 Installation<br>MX179701B installation successful!                                                                                                    | The LaWindows/CVI Run-Time Engine Is dready<br>Installed.<br>Mit1772010. Directory.<br>C:IPhogram Files/Mit1797018 Change<br>LaWindows/CVI Run-Time Engine Directory.<br>C:IPhogram Files/Mit1797018IFCVIRTE_Change |  |  |
|                                                                                                    | C Burk Frieh Chroni                                                                                                    |  |  |
|                                                                                                    |                                                                                                    |  |  |
| The OS of the PC controller should                                                                                                    | be Windows98 or later.                                                                                                    |  |  |
| Discover What's Possible™<br>40G Quick Start Guide (Ji                                                                                                    | itter) IP Network Measurement Division 46                                                                                                    |  |  |

#### 2. GPIB Setup MP1800A and MP1797A are controlled using MX179701B control software. (1) Connect the MP1800A and MP1797A to the PC in which the MX179701B is installed using a GPIB cable. (2) Switch on the power of the MP1800A, MP1803A, MP1804A and MP1797A. (3) Check the GPIB address of all equipments. If same GP-IB addresses, change the address of one unit. MP1800A 4ch PPG and ED: Selector $\rightarrow$ Setup Utility $\rightarrow$ Remote Control MP1797A: Setup screen $\rightarrow$ System (4) Start the MX179701B software and launch the Interface setup screen from File $\rightarrow$ Interface. (5) After changing the Device setting to MP1797A+MP1800A, 🗿 Interface setup check the GPIB addresses as described in step (3). PIB Interface Name GPIB0 • ice MP1797A + MP1595A Jitter Analyzer (MP1787A) 3 Device 1 **GPIB** Address OK Cancel /inritsu Discover What's Possible™ 40G Quick Start Guide (Jitter) **IP Network Measurement Division** 47

| B. Common Setting                                                                                                    | s with MX179701B<br>d select the Bit Rate and measurement items.                                                                                                    |
|----------------------------------------------------------------------------------------------------|----------------------------------------------------------------------------------------------------|
| Bit rate Setting<br>MX1797018 ditter Application Software<br>File Display ersion!<br>Test nerv<br>Inder<br>Bit rate<br>Clock<br>Detical interface | Maintain and a second second seco |
| Discover What's Possible™                                                                                                    | 40G Quick Start Guide (Jitter)                                                                                                    |

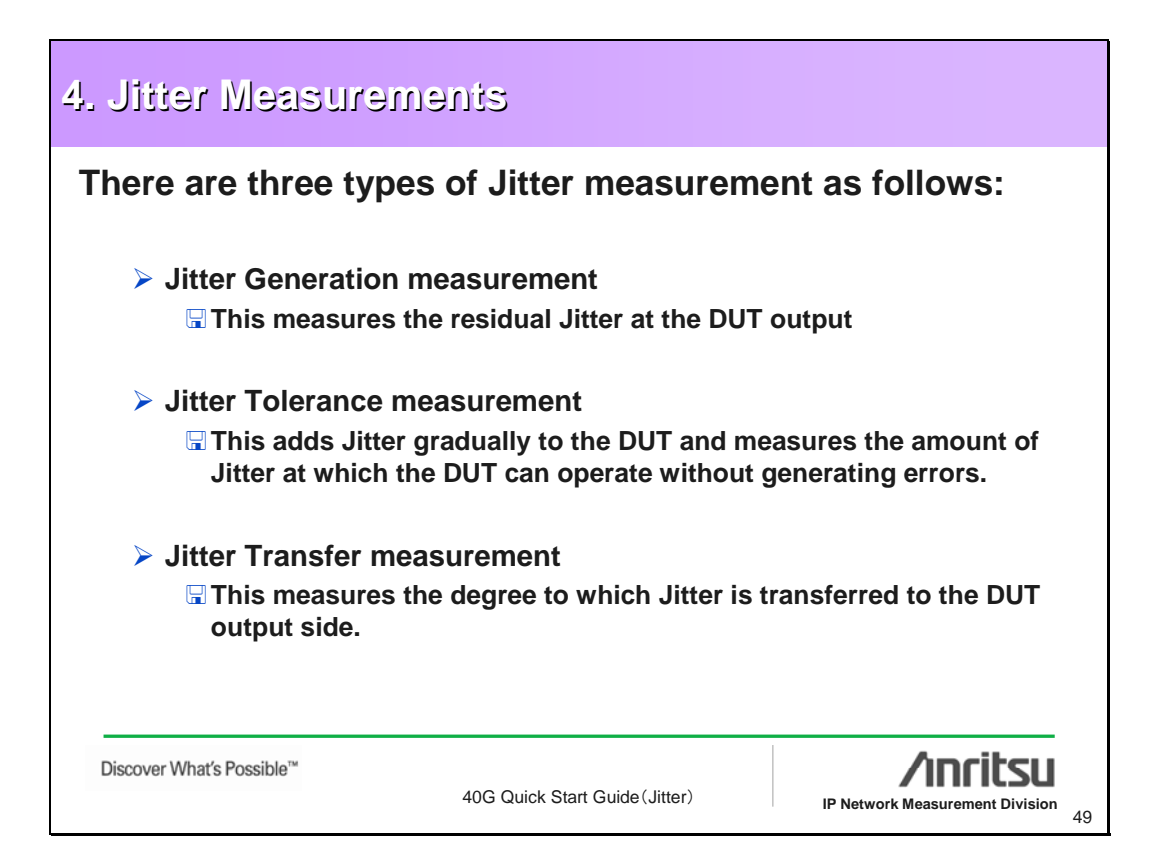

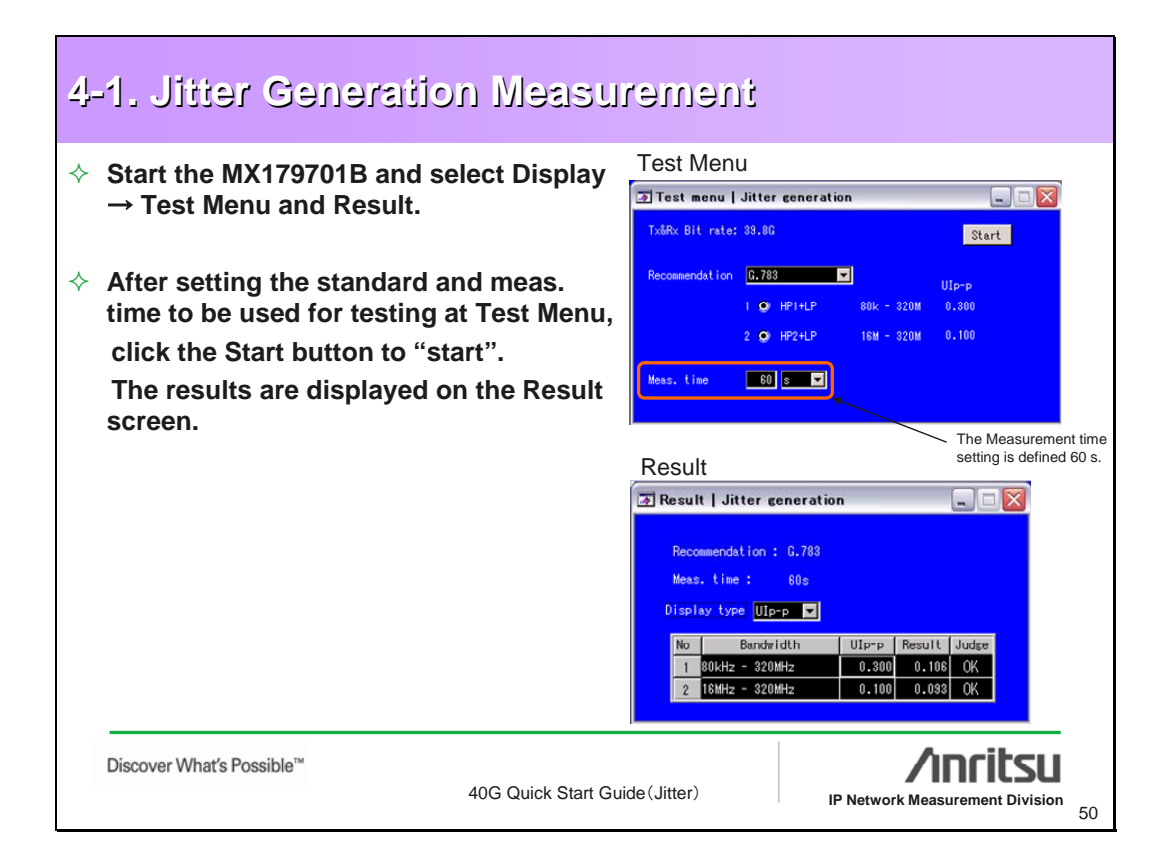

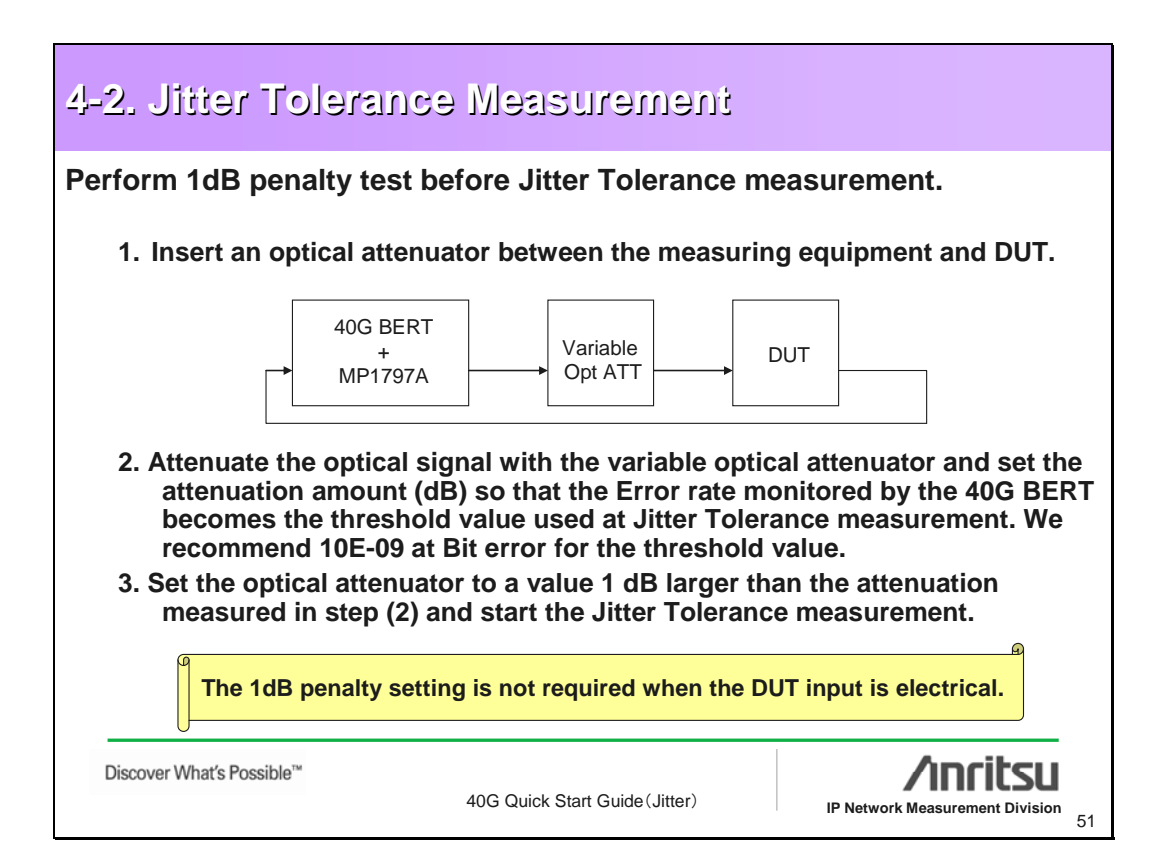

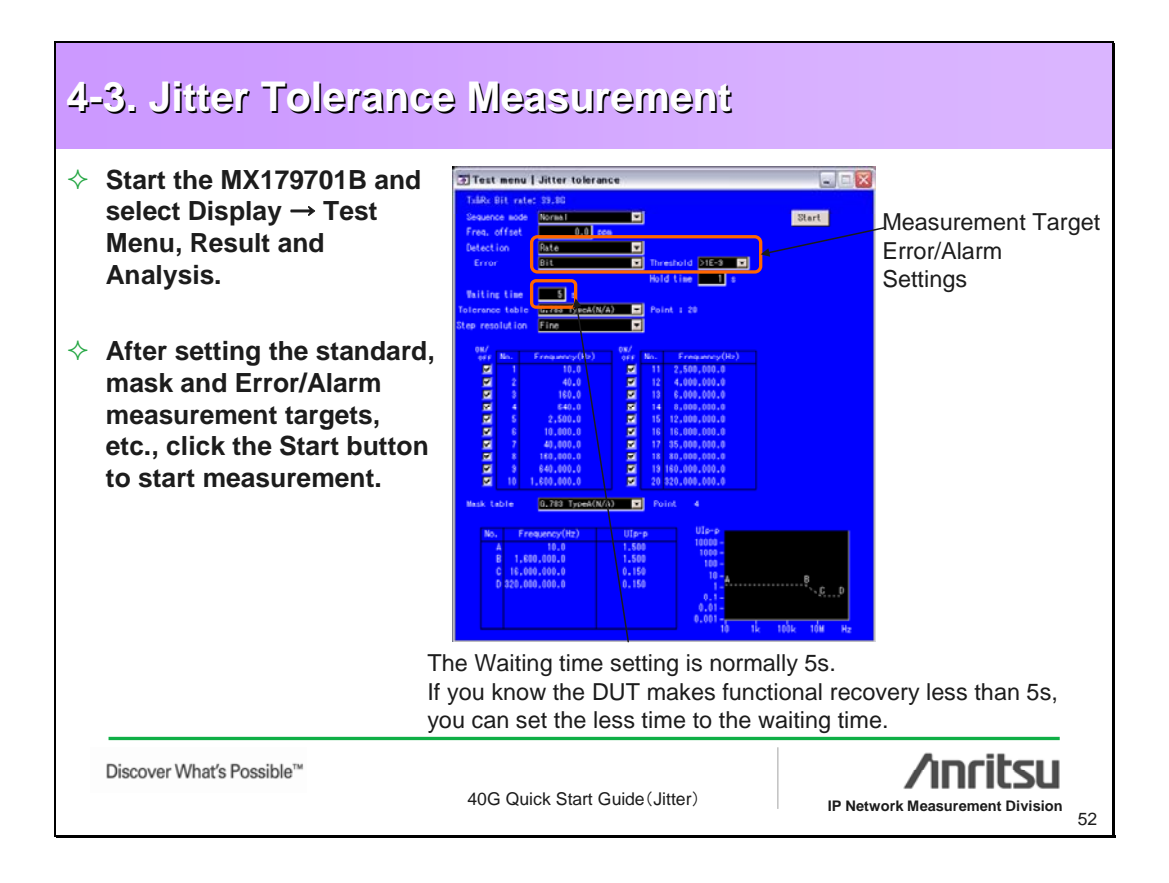

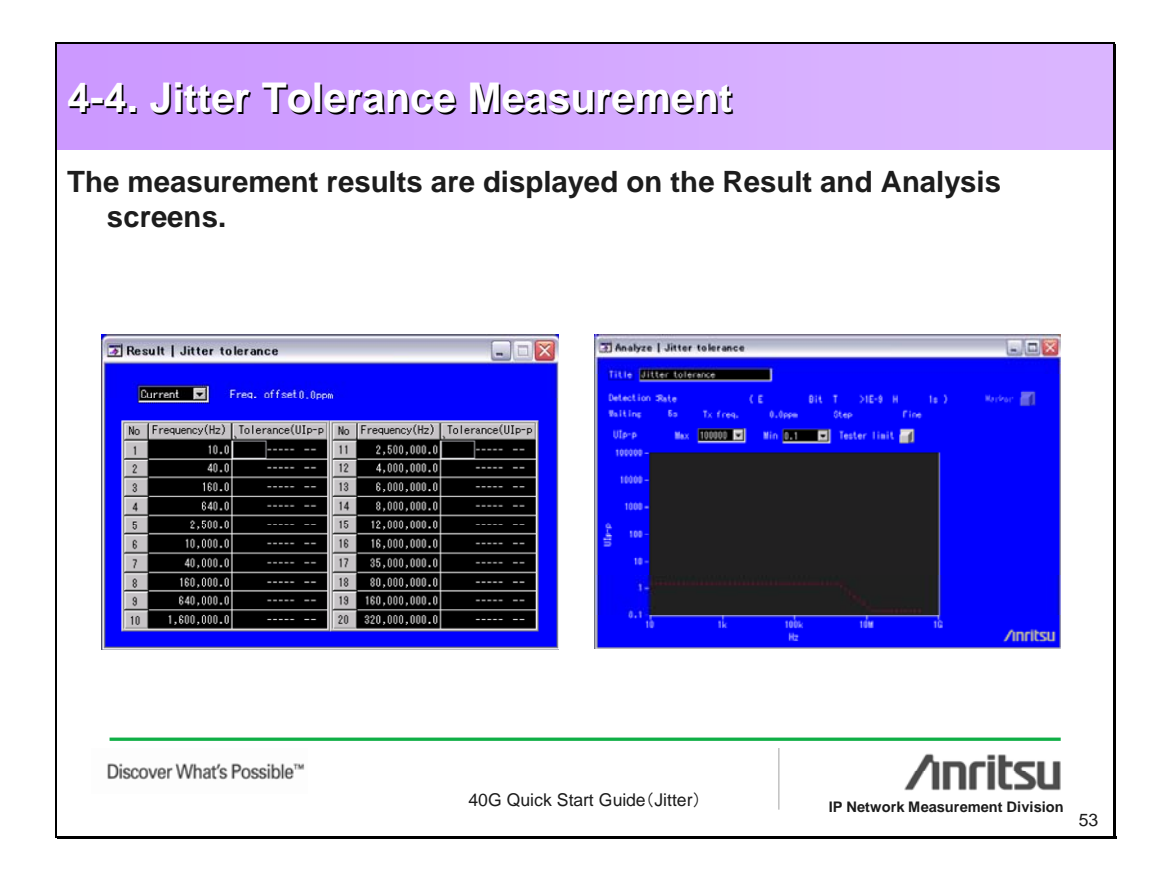

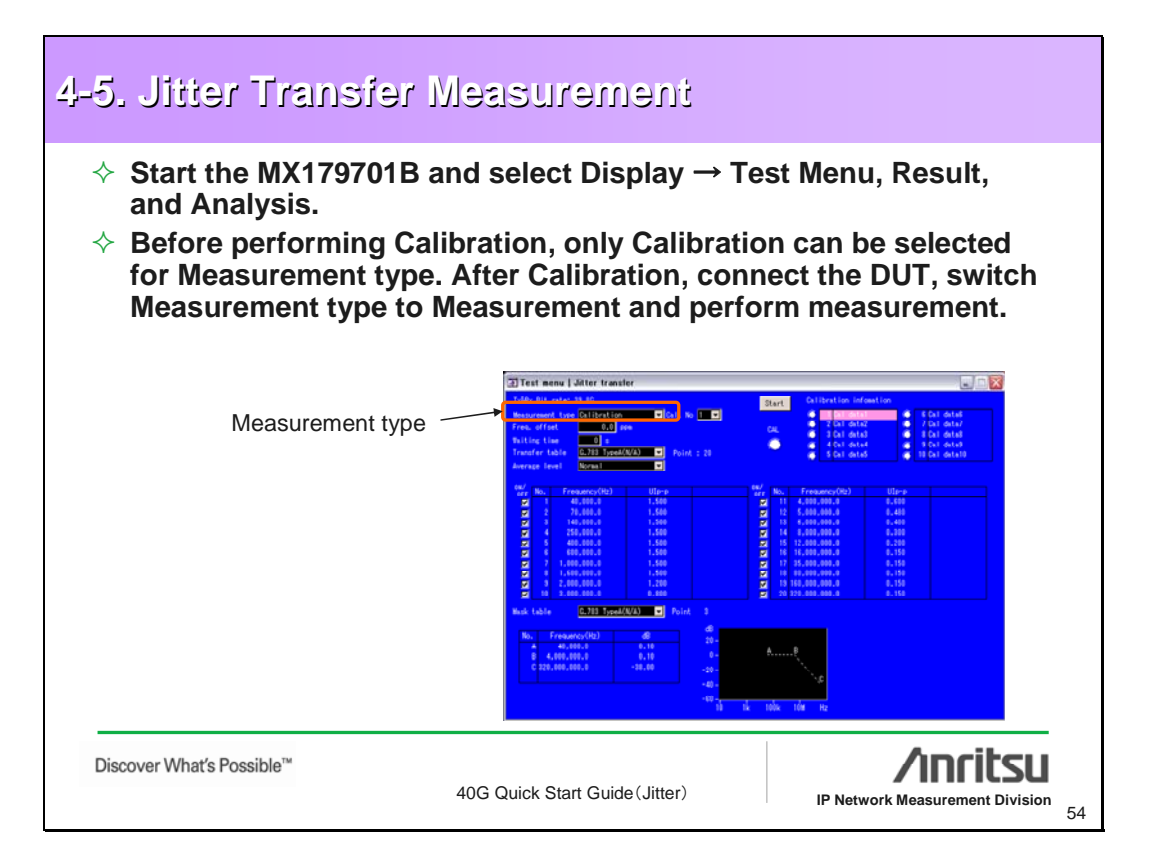

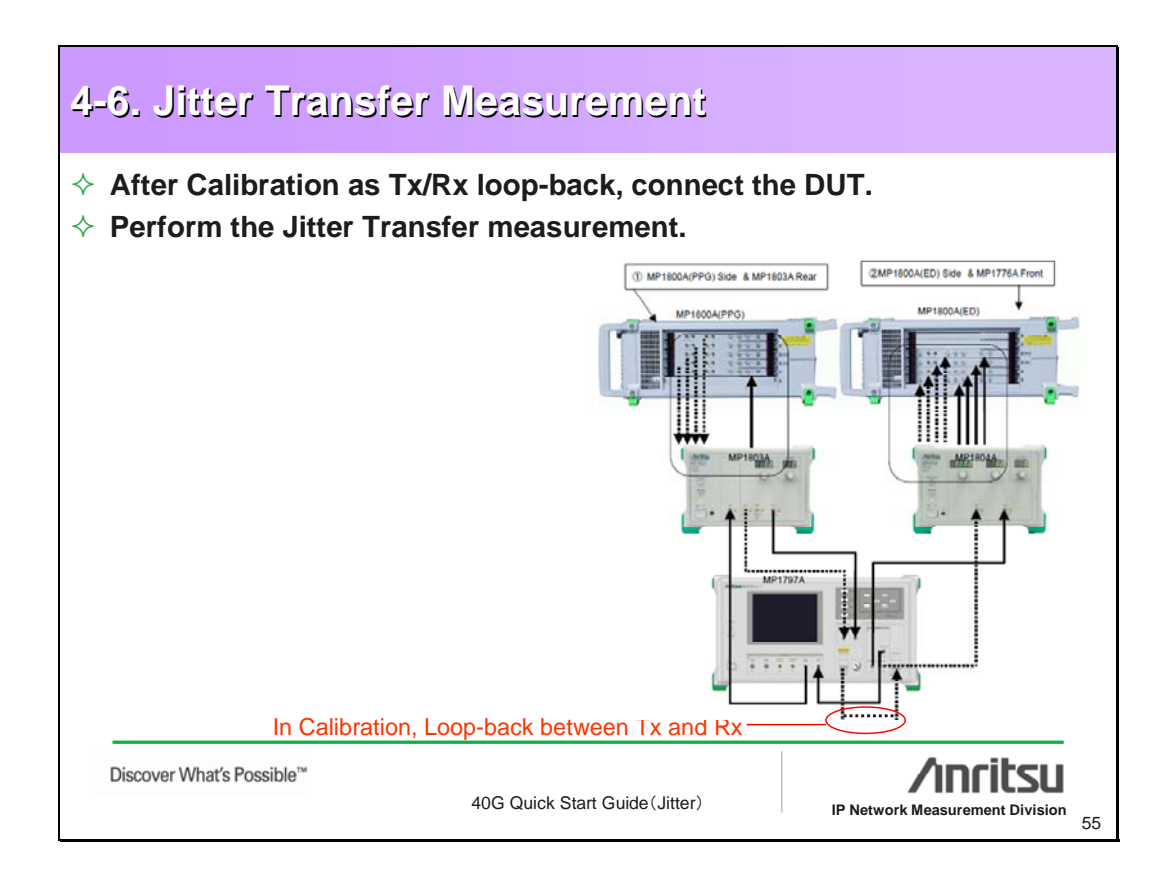

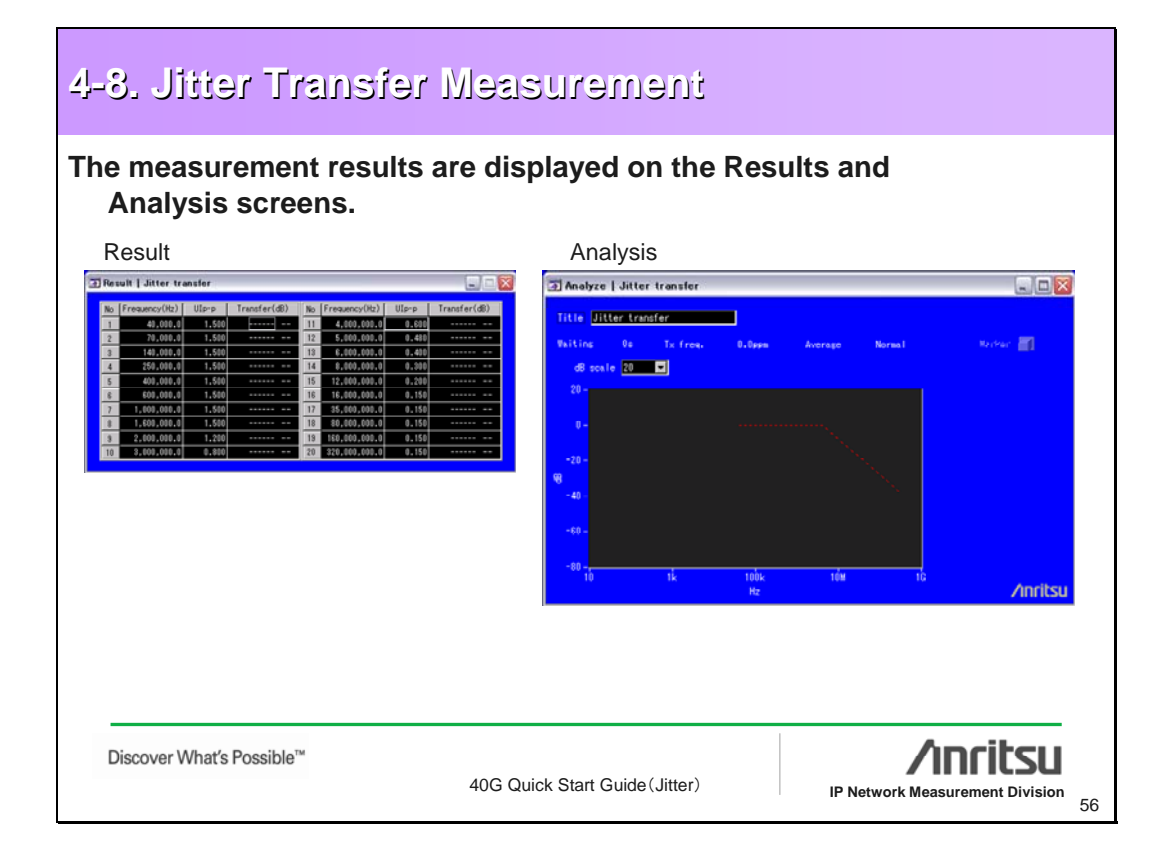

| 5. Save/Load M                                                                                | ethod                                                                                                    |
|-----------------------------------------------------------------------------------------------|----------------------------------------------------------------------------------------------------|
| <ul> <li>♦ Save/Load is perfo</li> <li>♦ Save "Result data'<br/>MX179701B file for</li> </ul> | rmed from the MX179701B File Menu.<br>' as file type – "all." This saves results in the<br>mat, as well as text and bmp (if applicable).                                                                                                    |
|                                                                                               | MX179701B Jitter Application Software         File Display Version!         Open         Save         Measurement condition         Print         Result data         Exit         33.8G         Clock         Internal         Optical interface         ON         Chirp         High |
| Discover What's Possible™                                                                     | 40G Quick Start Guide (Jitter)                                                                                                    |

|                               | Appendix                       |                                 |
|-------------------------------|--------------------------------|---------------------------------|
|                               |                                |                                 |
|                               |                                |                                 |
| <br>Discover What's Possible™ | 40G Quick Start Guide (Jitter) | IP Network Measurement Division |

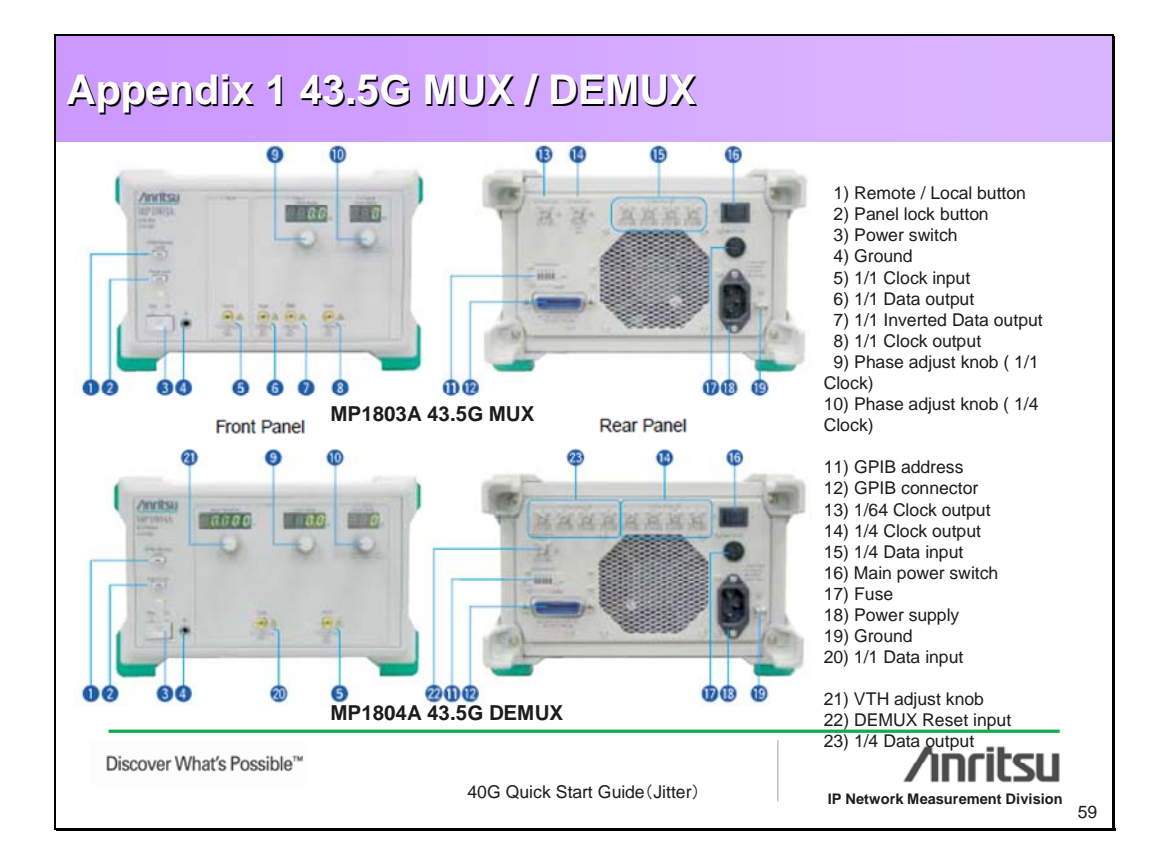

## Appendix 1 43.5G MUX / DEMUX MP1803A 43.5G MUX Operation frequency 25 to 43.5GHz (External clock) 25 to 43.5GHz (External clock) Input amplitude : 0,7 to 1.5 Vp-p, Waveform: Sine or rectangular wave (duty: 50 %), Input connector: V Output waveform: NRZ, Number of Outputs: 2(DATA, DATA) Output mayeline: 1NRZ, Number of Outputs: 2(DATA, DATA) Output mayeline: 2.0.60 2 Vp-p(AC ooupled), Jitter : Less than 10ps TIT (20 to 80 %), asSold(ti): 10 ps(typ), Impedance: 50 0, Connector: V Number of Input: 1: (CLOCK), Output amplitude: D.7 to 1.6 Vp-p (AC ooupled) Clock stelsy: ritrom ~70.0 to +7.0 bp (6):Ds Stelsy. Impedance: 50 0, Connector: V Number of output: 1: (CLOCK), Output Voitage: Vw= 0 Va0.07 V, V,= -1 V4 0.07 V Impedance: 50 Ω, Connector: SMA Number of output: 1: (ICLOCK), Output Voitage: Vw= 0 Va0.04 V, Vw=-1.40 Va0.40 V Clock delsy: ritrom ~70 to +70 ps (tps(tbl), Impedance: 50 Ω, Connector: V Number of output: 1: (ICLOCK), Output Voitage: Vw= 0 Va0.04 V, Vw=-1.40 Va0.40 V Clock delsy: ritrom ~70 to +70 ps (tps(tbl), Impedance: 50 Ω, Connector: SMA Number of output: 1: (It4E) Clock Output, Output, Output, Voitage: Vw= 0 Va0.24 V, Vw=-1.40 Va0.24 V Clock Input Data output (25 to 43.5 Gbit/s) THE OWNER Clock output (25 to 43.5 GHz)

10 201 201 1/4 Data Input (6.25 to 10.875 Gbl/s) 1/4 Clock output (6.25 to 10.875 GHz) Cook energy, inter = Y or by FO'per (percent, impedance : ob 1, Contretion : Janc Number of outputs 1 (1164 Clock Output), Output Voitage : You= 0 ¥±0.2 V, Vo.= − 1 ¥±0.2 V Impedance : 50 J/GND, Connector : SMA GPIB 213 (W) X 132.5 (H) X 450 (D) mm, Less than 10 kg, AC100 to 240 V, Prequency : 47 to 63 Hz, Less than 100 VA Sync. Output Control Interfac Dimensions, mass and power Operation temperature 20 to 30 centigrade

#### MP1804A 43.5G DEMUX

| Operation frequency                       | 25 - 43.5 GHz                                                                                                    |         |
|-------------------------------------------|----------------------------------------------------------------------------------------------------|---------|
| Data Input<br>(25 to 43.5 Gbit/s)         | Number of Input : 1 (DATA), Input amplitude : from 0.1 V to 1.0 Vp-p<br>Threshold Voltage : from – 0.75 to + 0.25 V (0.001 V step), Impedance: 50 Ω, Connector : V          |         |
| Clock Input<br>(25 to 43.5 GHz)           | Number of Input : 1 (CLOCK), Input amplitude : from 0.7 V to 1.5 Vp-p.(AC coupled)<br>Clock delay : from - 70 to + 70 ps (0.1 ps step), Impedance : 50 Ω/GND, Connector : V |         |
| 1/4 Data output<br>(6.25 to 10.875 Gbl/s) | Number of output : 4 (D1,D2,D3,D4), Output Voltage : VoH= 0 $\pm$ 0.2 V, VoL=- 1 $\pm$ 0.2 V<br>Impedance : 50 $\Omega$ , Connector : SMA                                   |         |
| 1/4 Clock output<br>(6.25 to 10.875 GHz)  | Number of output : 4 (CLOCK), Output Voltage : Voi+= 0 ± 0.25V, Voi-=- 1 ± 0.25 V<br>Clock delay : from - 70 to + 70ps (1 ps step), Impedance : 50 Ω, Connector : SMA       |         |
| DEMUX Reset Input                         | Number of Input : 1 (1/64 Clock Output), Input Voltage : VH= 0 ± 0.1 V, Vk=- 1 ± 0.1 V<br>Impedance : 50 Ω/GND, Connector : SMA                                             |         |
| Control Interface                         | GPIB                                                                                                    |         |
| Dimensions, mass<br>and power             | 213 (W) X 132.5 (H) X 450 (D) mm, Less than 10 kg, AC100 to 240 V, Frequency : 47 to 63 Hz, Less than 100 VA                                                                |         |
| Operation temperature                     | 20 to 30 centigrade                                                                                                    |         |
|                                           |                                                                                                    |         |
| Discover Wh                               | haťs Possible™                                                                                                    | /inrits |

40G Quick Start Guide (Jitter)

10077

39.81312G bit/s

2.0Vp-p @ Cable:30cm

PRBS 23

IP Network Measurement Division

60

| Append                             | ix 1 43.5G                                                    | MUX/D                                                      | EMUX                                             |                                 |                               |
|------------------------------------|---------------------------------------------------------------|------------------------------------------------------------|--------------------------------------------------|---------------------------------|-------------------------------|
| MP1803A 43.50                      | <b>MUX</b> with option (                                      | 01                                                         |                                                  |                                 |                               |
| Data output<br>(25 to 43.5 Gbit/s) | Output waveform : NRZ, Numl<br>Output amplitude : 1.0 to 2.6V | ber of Outputs : 2(DATA, DA<br>p-p (AC Coupled) , 2mV step | TA),<br>p (AC coupled), Offset : -2.0 to 2.6V (V | 'OH), 1mV step,                 |                               |
| with Option 01                     | Cross point : 30% to 70% Jitte                                | er : Less than 5ps Tr/Tf (20 to                            | o 80 %, >38Gbit/s) : 9 ps(typ.), Impeda          | nce : 50 Ω, Connector : V       |                               |
|                                    |                                                               | 40G bit/s<br>PRBS 7<br>2.6Vp-p<br>Eye Pattern              |                                                  | 40G i<br>PRB3<br>2.6Vp<br>Patte | bit/s<br>57<br>⊦p<br>rn Sync. |
| Discover What                      | s Possible™                                                   | 40G Quick St                                               | art Guide (Jitter)                               | IP Network Mease                | urement Division 61           |

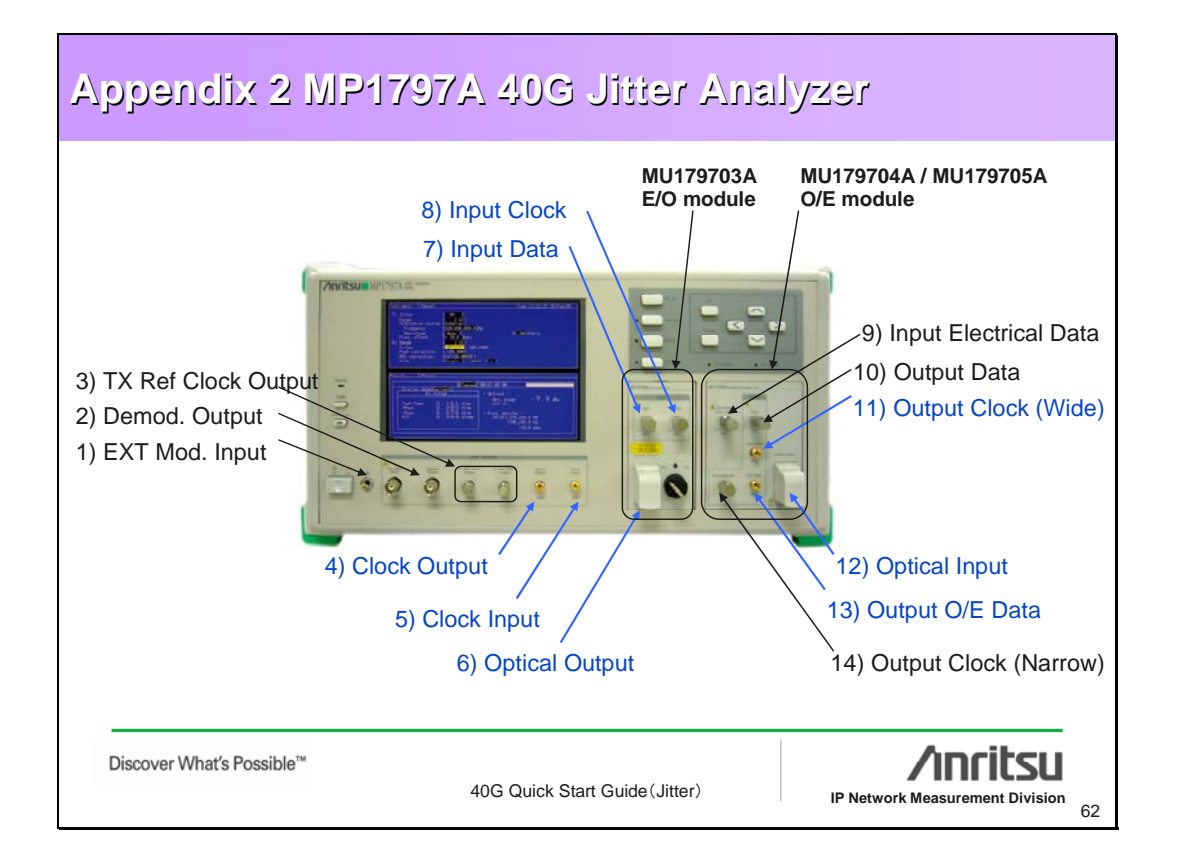

| ltem                  | Specification                 | Note             |  |
|-----------------------|-------------------------------|------------------|--|
| Clock Input           |                               |                  |  |
| Frequency             | 39.81312GHz +/- 100ppm,       |                  |  |
|                       | 43.01841GHz +/- 100ppm        |                  |  |
| Level                 | +4dbm +/- 3db                 |                  |  |
| Termination           | AC/50ohm                      |                  |  |
| Connector             | V                             |                  |  |
| Clock Output          |                               |                  |  |
| Frequency             | 39.81312GHz, 43.01841GHz      | -                |  |
| Level                 | +7dbm +/- 3db                 |                  |  |
| Termination           | AC/50ohm                      | -                |  |
| Connector             | V                             |                  |  |
| Electrical Clock Inpu | t                             | On the MU179703A |  |
| Bit Rate              | 25.0 to 43.5 Gbit/s           |                  |  |
| Input Voltage         | 0.7 to 1.4 V(p-p)             |                  |  |
| Waveform              | Sine wave or rectangular wave |                  |  |
| Duty Cycle            | 45 to 55 %                    |                  |  |
| Waveform Distortion   | 10 % or less                  |                  |  |
| Connector             | V                             | 7                |  |

| MP1/9/A               | Connectors (2/5           | ))                                 |
|-----------------------|---------------------------|------------------------------------|
| Item                  | Specification             | Note                               |
| Electrical Data Input |                           | On the MU179703A                   |
| Bit Rate              | 25.0 to 43.5 Gbit/s       |                                    |
| Input Voltage         | 1.0 to 2.0 V(p-p)         |                                    |
| Code                  | NRZ                       |                                    |
| Connector             | V                         |                                    |
| Optical Output        |                           | On the MU179703A                   |
| Modulator             | LN                        |                                    |
| Mean Launched Power   | 0dbm +/- 3db              |                                    |
| Extinction Rate       | More than 10db            |                                    |
| Code                  | NRZ                       |                                    |
| Connector             | FC                        |                                    |
| Center Wavelength     | 1530 to 1565 nm           |                                    |
| Optical Input         |                           | On the MU179704A                   |
| Bit Rate              | 39.81312 Gbit/s +/- 50ppm | Sensitivity                        |
| Wavelength            | 1530 to 1565 nm           | 0 to -8dbm : 10E-15 guaranteed     |
| Sensitivity           | 0 to -10dbm               | -8 to -10dbm : 10E-12 guaranteed   |
| Overload              | +3dbm                     | Non-frame PBBS31                   |
| Reflectance           | Less than –27db           |                                    |
| Code                  | NRZ                       | / SDH VC4"256C-DUIK(Scramble : ON) |
| Connector             | FC                        |                                    |

# Appendix 2 MP1797A 40G Jitter Analyzer

## ♦ MP1797A Connectors (3/5)

| ltem                  | Specification                | Note                                                           |
|-----------------------|------------------------------|----------------------------------------------------------------|
| O/E Data Output       |                              | On the MU179704A                                               |
| Bit Rate              | 39.81312 Gbit/s              | Fit a 50 $\Omega$ terminator when storing the equipment or not |
| Output Voltage        | 0.4 to 0.8 V(p-p) (Voh : 0V) | using it for measurement.                                      |
| Connector             | V                            |                                                                |
| Narrow Clock Output   |                              | On the MU179704A                                               |
| Bit Rate              | 39.81312 Gbit/s              |                                                                |
| Output Voltage        | 0.7 to 1.3 V(p-p) (Voh : 0V) |                                                                |
| Connector             | V                            |                                                                |
| Wide Clock Output     |                              | On the MU179704A                                               |
| Bit Rate              | 39.81312 Gbit/s              |                                                                |
| Output Voltage        | 0.7 to 1.3 V(p-p) (Voh : 0V) |                                                                |
| Connector             | V                            |                                                                |
| Electrical Data Input |                              | On the MU179704A                                               |
| Bit Rate              | 39.81312 Gbit/s +/- 50ppm    | Fit a 50 Ω terminator when storing the equipment or not        |
| Input Voltage         | 0.5 to 1.0 V(p-p)            | using it for measurement.                                      |
| Code                  | NRZ                          |                                                                |
| Connector             | V                            |                                                                |
| Data Output           |                              | On the MU179704A                                               |
| Bit Rate              | 39.81312 Gbit/s +/- 50ppm    | Fit a 50 $\Omega$ terminator when storing the equipment or not |
| Output Voltage        | 0.4 to 0.8 V(p-p) (Voh : 0V) | using it for measurement.                                      |
| Connector             | V                            |                                                                |

Discover What's Possible™

40G Quick Start Guide (Jitter)

# Appendix 2 MP1797A 40G Jitter Analyzer

# ♦ MP1797A Connectors (4/5)

| ltem          | Specification             | Note                               |
|---------------|---------------------------|------------------------------------|
| Optical Input |                           | On the MU179705A                   |
| Bit Rate      | 43.01841 Gbit/s +/- 50ppm | Sensitivity                        |
| Wavelength    | 1530 to 1565 nm           | 0 to -8dbm : 10E-15 guaranteed     |
| Sensitivity   | 0 to -10dbm               | -8 to -10dbm · 10E-12 guaranteed   |
| Overload      | +3dbm                     | Non fromo PBPS21                   |
| Reflectance   | Less than –27db           |                                    |
| Code          | NRZ                       | / SDH VC4^256c-bulk(Scramble : ON) |
| Connector     | FC                        |                                    |

Discover What's Possible™

40G Quick Start Guide (Jitter)

IP Network Measurement Division

/inritsu

65

IP Network Measurement Division

66

# Appendix 2 MP1797A 40G Jitter Analyzer

## $\diamond$ MP1797A Connectors (5/5)

| ltem                  | Specification                | Note                                                           |  |
|-----------------------|------------------------------|----------------------------------------------------------------|--|
| O/E Data Output       |                              | On the MU179705A                                               |  |
| Bit Rate              | 43.01841 Gbit/s              | Fit a 50 $\Omega$ terminator when storing the equipment or not |  |
| Output Voltage        | 0.4 to 0.8 V(p-p) (Voh : 0V) | using it for measurement.                                      |  |
| Connector             | V                            |                                                                |  |
| Narrow Clock Output   |                              | On the MU179705A                                               |  |
| Bit Rate              | 43.01841 Gbit/s              |                                                                |  |
| Output Voltage        | 0.7 to 1.3 V(p-p) (Voh : 0V) |                                                                |  |
| Connector             | V                            |                                                                |  |
| Wide Clock Output     |                              | On the MU179705A                                               |  |
| Bit Rate              | 43.01841 Gbit/s              |                                                                |  |
| Output Voltage        | 0.7 to 1.3 V(p-p) (Voh : 0V) |                                                                |  |
| Connector             | V                            |                                                                |  |
| Electrical Data Input |                              | On the MU179705A                                               |  |
| Bit Rate              | 43.01841 Gbit/s +/- 50ppm    | Fit a 50 Ω terminator when storing the equipment of            |  |
| Input Voltage         | 0.5 to 1.0 V(p-p)            | using it for measurement.                                      |  |
| Code                  | NRZ                          |                                                                |  |
| Connector             | V                            |                                                                |  |
| Data Output           |                              | On the MU179705A                                               |  |
| Bit Rate              | 39.81312 Gbit/s              | Fit a 50 $\Omega$ terminator when storing the equipment or not |  |
| Output Voltage        | 0.4 to 0.8 V(p-p) (Voh : 0V) | using it for measurement.                                      |  |
| Connector             | V                            |                                                                |  |

40G Quick Start Guide (Jitter)

IP Network Measurement Division 67

| Connector | Operating<br>Frequency | Impedance | Туре   | Comment                 |
|-----------|------------------------|-----------|--------|-------------------------|
| SMA       | DC-18.5GHz             | 50 Ω      | 3.5mm  |                         |
| APC-3.5   | DC-26.5GHz             | 50 Ω      | 3.5mm  | Compatible with SMA     |
| к         | DC-40GHz               | 50 Ω      | 2.92mm | Compatible with SMA     |
| APC-2.4   | DC-50GHz               | 50 Ω      | 2.4mm  |                         |
| v         | DC-65GHz               | 50 Ω      | 1.85mm | Compatible with APC-2.4 |
| W1        | DC-110GHz              | 50 Ω      | 1.0mm  |                         |

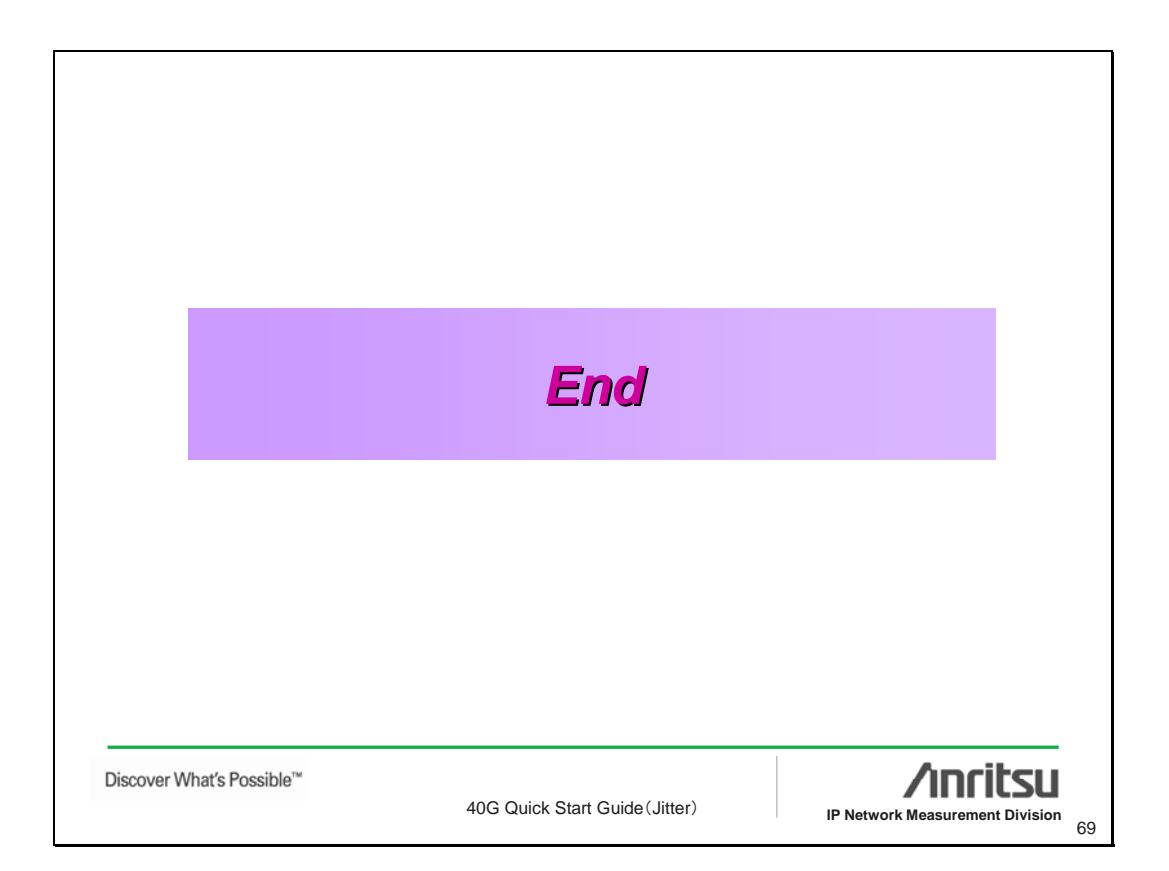

Note:

# <u>/inritsu</u>

#### Anritsu Corporation

5-1-1 Onna, Atsugi-shi, Kanagawa, 243-8555 Japan Phone: +81-46-223-1111 Fax: +81-46-296-1264

#### • U.S.A.

Anritsu Company 1155 East Collins Blvd., Suite 100, Richardson, TX 75081, U.S.A. Toll Free: 1-800-267-4878 Phone: +1-972-644-1777 Fax: +1-972-671-1877

Canada
 Anritsu Electronics Ltd.
 700 Silver Seven Road, Suite 120, Kanata,
 Ontario K2V 1C3, Canada
 Phone: +1-613-591-2003
 Fax: +1-613-591-1006

• Brazil Anritsu Eletrônica Ltda. Praca Amadeu Amaral, 27 - 1 Andar 01327-010-Paraiso-São Paulo-Brazil Phone: +55-11-3283-2511 Fax: +55-11-3288-6940

• Mexico Anritsu Company, S.A. de C.V. Av. Ejército Nacional No. 579 Piso 9, Col. Granada 11520 México, D.F., México Phone: +52-55-1101-2370 Fax: +52-55-5254-3147

#### • U.K.

Anritsu EMEA Ltd. 200 Capability Green, Luton, Bedfordshire, LU1 3LU, U.K. Phone: +44-1582-433200 Fax: +44-1582-731303

#### • France

Anritsu S.A. 16/18 avenue du Québec-SILIC 720 91961 COURTABOEUF CEDEX, France Phone: +33-1-60-92-15-50

#### Fax: +33-1-64-46-10-65

 Germany Anritsu GmbH

Nemetschek Haus, Konrad-Zuse-Platz 1 81829 München, Germany Phone: +49-89-442308-0 Fax: +49-89-442308-55 • Italy

Anritsu S.p.A. Via Elio Vittorini 129, 00144 Roma, Italy Phone: +39-6-509-9711 Fax: +39-6-502-2425

 Sweden Anritsu AB

Borgafjordsgatan 13, 164 40 KISTA, Sweden Phone: +46-8-534-707-00 Fax: +46-8-534-707-30

### • Finland

Anritsu AB Teknobulevardi 3-5, FI-01530 VANTAA, Finland Phone: +358-20-741-8100 Fax: +358-20-741-8111

#### Denmark

Anritsu A/S Kirkebjerg Allé 90, DK-2605 Brøndby, Denmark Phone: +45-72112200 Fax: +45-72112210

Spain

#### Anritsu EMEA Ltd. Oficina de Representación en España Edificio Veganova

Avda de la Vega, n° 1 (edf 8, pl 1, of 8) 28108 ALCOBENDAS - Madrid, Spain Phone: +34-914905761 Fax: +34-914905762

#### • United Arab Emirates Anritsu EMEA Ltd. Dubai Liaison Office

P O Box 500413 - Dubai Internet City Al Thuraya Building, Tower 1, Suit 701, 7th Floor Dubai, United Arab Emirates Phone: +971-4-3670352 Fax: +971-4-3688460

### Singapore

Anritsu Pte. Ltd. 60 Alexandra Terrace, #02-08, The Comtech (Lobby A) Singapore 118502 Phone: +65-6282-2400 Fax: +65-6282-2533

#### Specifications are subject to change without notice.

#### • India

#### Anritsu Pte. Ltd. India Branch Office

Unit No. S-3, Second Floor, Esteem Red Cross Bhavan, No. 26, Race Course Road, Bangalore 560 001, India Phone: +91-80-32944707 Fax: +91-80-22356648

#### • P.R. China (Hong Kong)

Anritsu Company Ltd. Units 4 & 5, 28th Floor, Greenfield Tower, Concordia Plaza, No. 1 Science Museum Road, Tsim Sha Tsui East, Kowloon, Hong Kong Phone: +852-2301-4980 Fax: +852-2301-3545

#### P.R. China (Beijing) Anritsu Company Ltd.

Beijing Representative Office Room 1515, Beijing Fortune Building,

No. 5, Dong-San-Huan Bei Road, Chao-Yang District, Beijing 10004, P.R. China Phone: +86-10-6590-9230 Fax: +86-10-6590-9235

#### Korea

Anritsu Corporation, Ltd. 8F Hyunjuk Building, 832-41, Yeoksam Dong, Kangnam-ku, Seoul, 135-080, Korea Phone: +82-2-553-6603 Fax: +82-2-553-6604

#### Australia

Anritsu Pty. Ltd. Unit 21/270 Ferntree Gully Road, Notting Hill, Victoria 3168, Australia Phone: +61-3-9558-8177 Fax: +61-3-9558-8255

Taiwan

Anritsu Company Inc. 7F, No. 316, Sec. 1, Neihu Rd., Taipei 114, Taiwan Phone: +886-2-8751-1816 Fax: +886-2-8751-1817

| Please Contact: |        |
|-----------------|--------|
|                 |        |
|                 |        |
|                 |        |
|                 |        |
|                 |        |
|                 |        |
|                 |        |
|                 |        |
|                 |        |
|                 |        |
|                 | 071001 |

公知